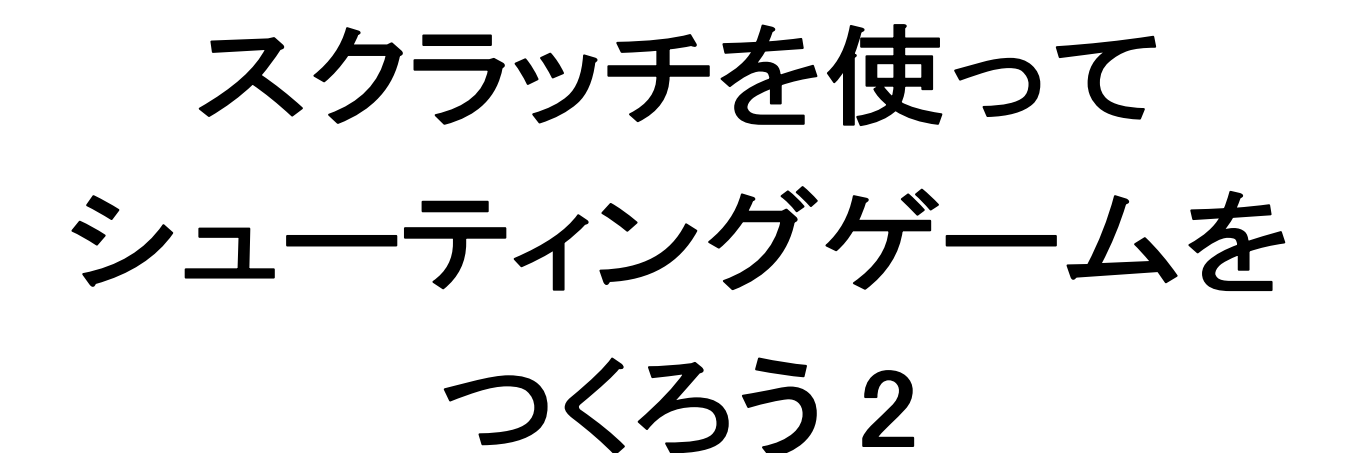

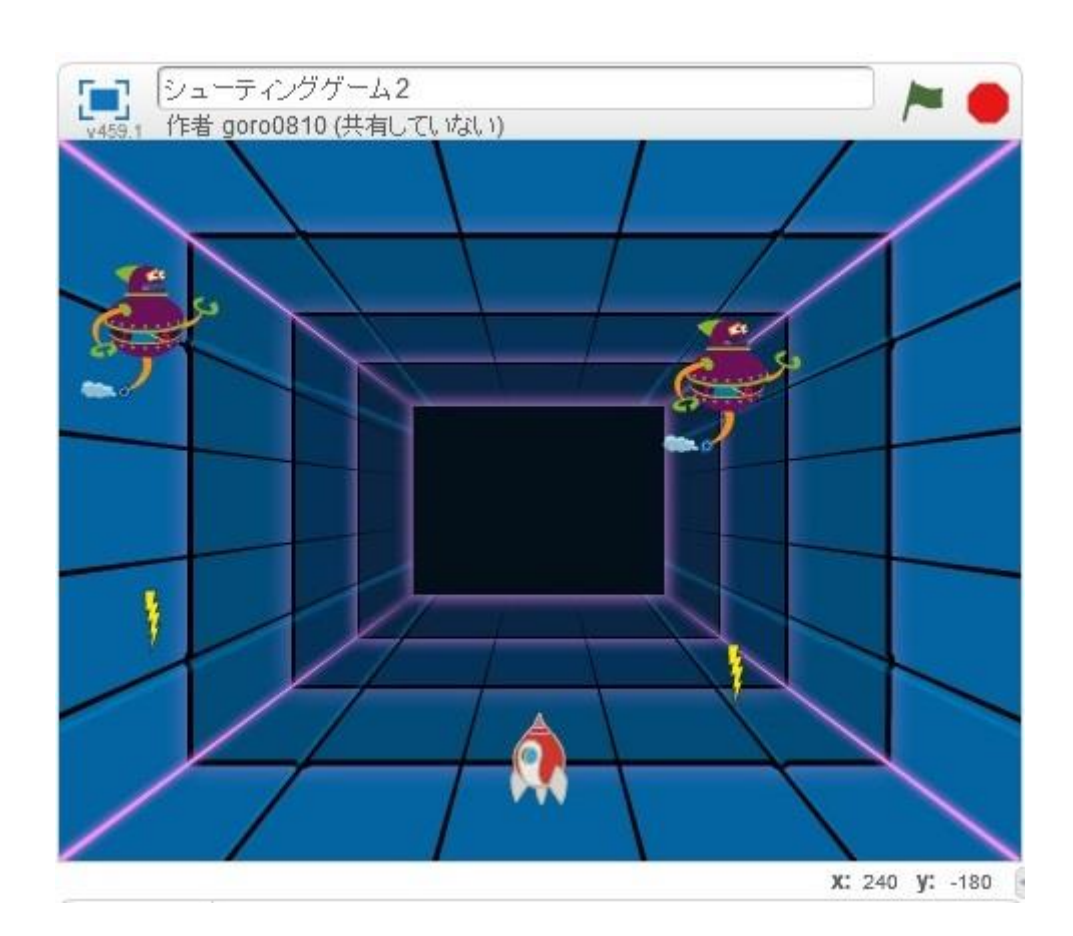

http://www.mathtext.info/

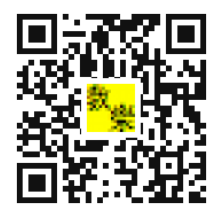

数樂

#### プログラミングとは

プログラミングとは、決まったことをコンピュータやロボットにしてもらうために書く、 マニュアル(作業手順書)のことです。

身近なもので例をあげると、自動販売機がそうです。お金を入れて、ボタンを押すと希望 の飲み物が出てくる。おつりが必要であれば、適切な金額のおつりが出てきます。そのよ うにプログラムされていなければ、だれかほかの人が代わりにそれをしなければなりませ ん。

コンピュータやロボットにこんなことしてほしいなと思ったら、そのようにしてもらうよ うに、マニュアルをつくっていきます。そうすることで、コンピュータやロボットはその マニュアル通り動くことになります。このようなマニュアルをつくることをプログラミン グといいます。

プログラミングができれば、人の役にものすごく役に立ちます。切符の券売機、インター ネットオークション、スマホアプリ、Google などの検索画面など身近なものがほとんど、 プログラミングで、できています。

#### プログラムが動く仕組み

コンピュータなどの電子機械は信号があるかないかで動きます。専門的には2進数という もので動くことになります。どのように動くのか決めたのがマニュアルですが、コンピュ ータにはそのマニュアルは読めません。ですから、つくったマニュアルをコンピュータが 読めるように電気信号に変換します。それがソフトウエアというものです。マニュアルを ソフトウエアで電気信号に変えることで、コンピュータの頭脳である CPU を動かして、 期待する動作を得ることができます。

\*プログラムが正確に書かれていないと、コンピュータは正常に動きません。場合によっては、ピクリともしません。そのあたりをわかっておかないと、プログラミングが楽しくなくなります。今回取り上げるスクラッチには、たくさんのサンプルプログラミングの本が出ておりますから、やってみたいと思った人は、本屋さんでご購入ください。

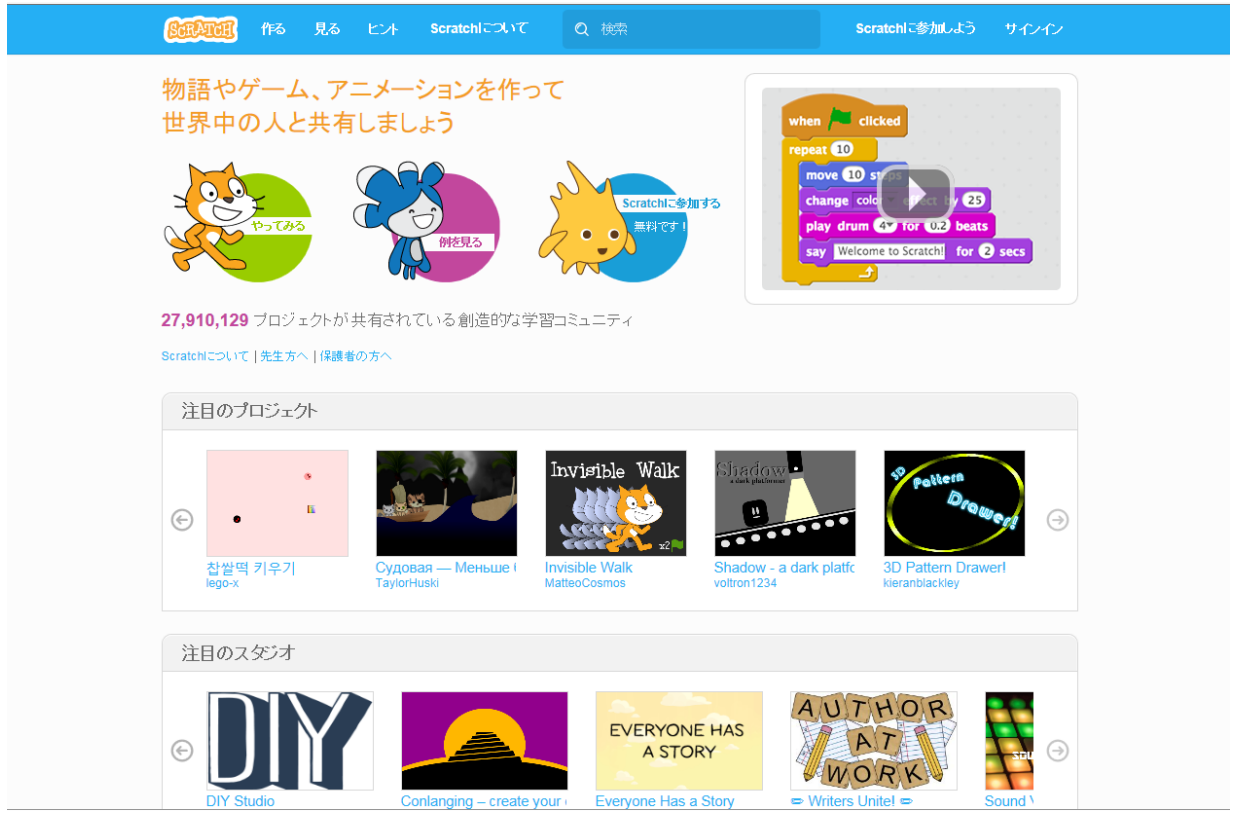

スクラッチを始めるには、スクラッチ MIT と検索をかけて、以下の画面に行きます。

サインインから、初期設定を行います。ただし、保護者の方の許可は得ましょう。各家には それぞれ家のルールがありますからね。

| <b>GERTER</b> (153 )    |                                                                                                    |
|-------------------------|----------------------------------------------------------------------------------------------------|
| 物語やゲーム、                 | Scratchに参加しよう                                                                                                    |
| 世界中の人と共                 | Scratchのアカウント作成はとても簡単!(そして無料です)                                                                                                    |
|                         | Scratchで使うユーザー名を<br>入力                                                                                                    |
| ротаз<br>19-17.005      |                                                                                                    |
|                         |                                                                                                    |
| <b>27,910,129</b> プロジェク |                                                                                                    |
| Scratchlこついて「先生方へ」      |                                                                                                    |
| 注目のプロジェクト               |                                                                                                    |
|                         |                                                                                                    |
| (c) • E                 |                                                                                                    |
| 찹쌀떡 키우기<br>lego-x       | Судовая — Меньше I Invisible Walk Shadow - a dark plattc 3D Pattern Drawerl<br>TaylorHuski MatteoCosmos votiron1234 kieranbiackley |
|                         |                                                                                                    |
| 注目のスタジオ                 |                                                                                                    |
|                         | EVERYONE HAS                                                                                                    |
| • UII                   | A STORY                                                                                                    |
| DIY Studio              |                                                                                                    |

スクラッチでプログラミングしていくときは、画面が図のように設定されていますので、注 意してつくっていきましょう。

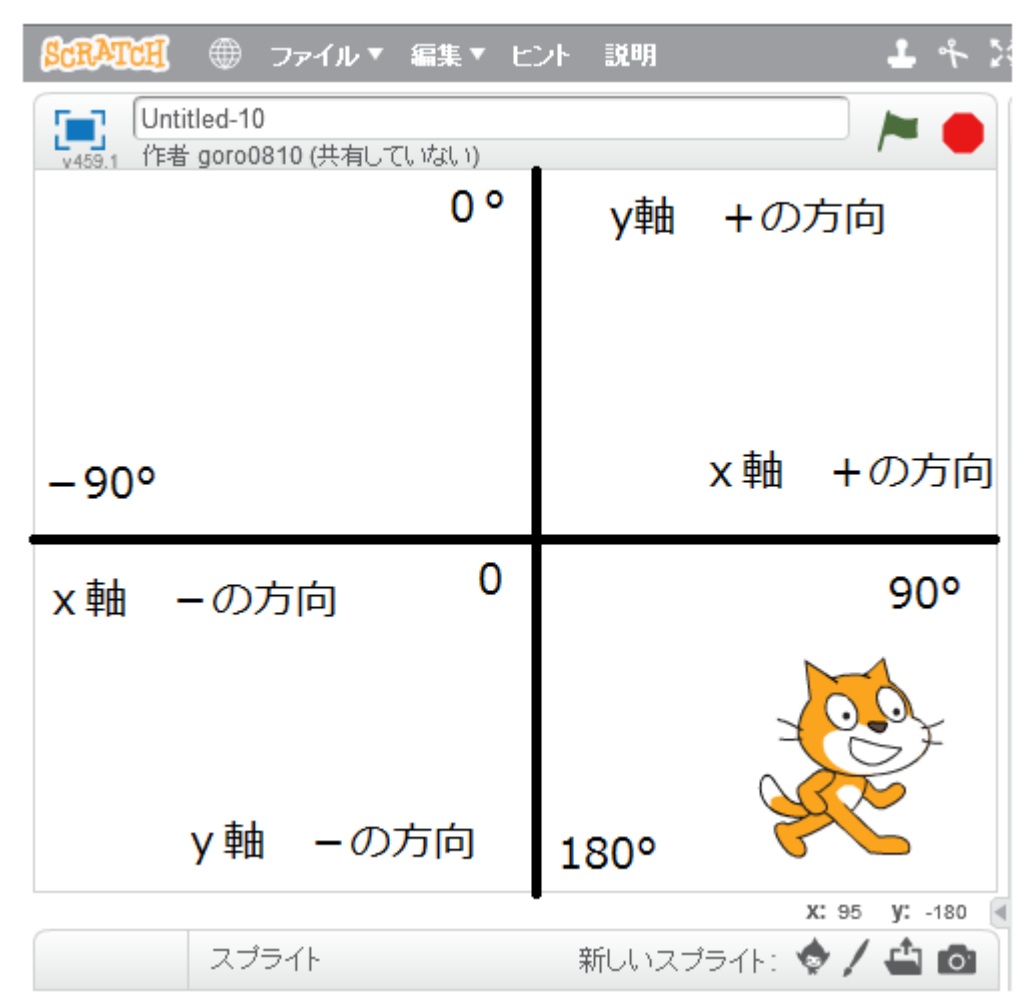

画面の中心が0というところです。0から横に伸びた線をx軸、0から縦に伸びた線をy軸 といいます。

0はxもyも0のところなので、(x、y)の順番に(0、0)というように書きます。これを座標 といいます。

スクラッチの画面は 横方向( x 軸 )は-240~+240 の範囲 縦方向( y 軸 )は-180~+180 の範囲 で構成されています。 例えば下の図で、A は x が 30、y が-20 のところにありますから、A の位置を(30、-20) という座標で表します。キャラクターを A に表示させたければ、x が 30、y が-20 のとこ ろにキャラクターを表示するプログラムを書けば、表示することができます。キャラクター などをコントロールするために、座標は必要になります。

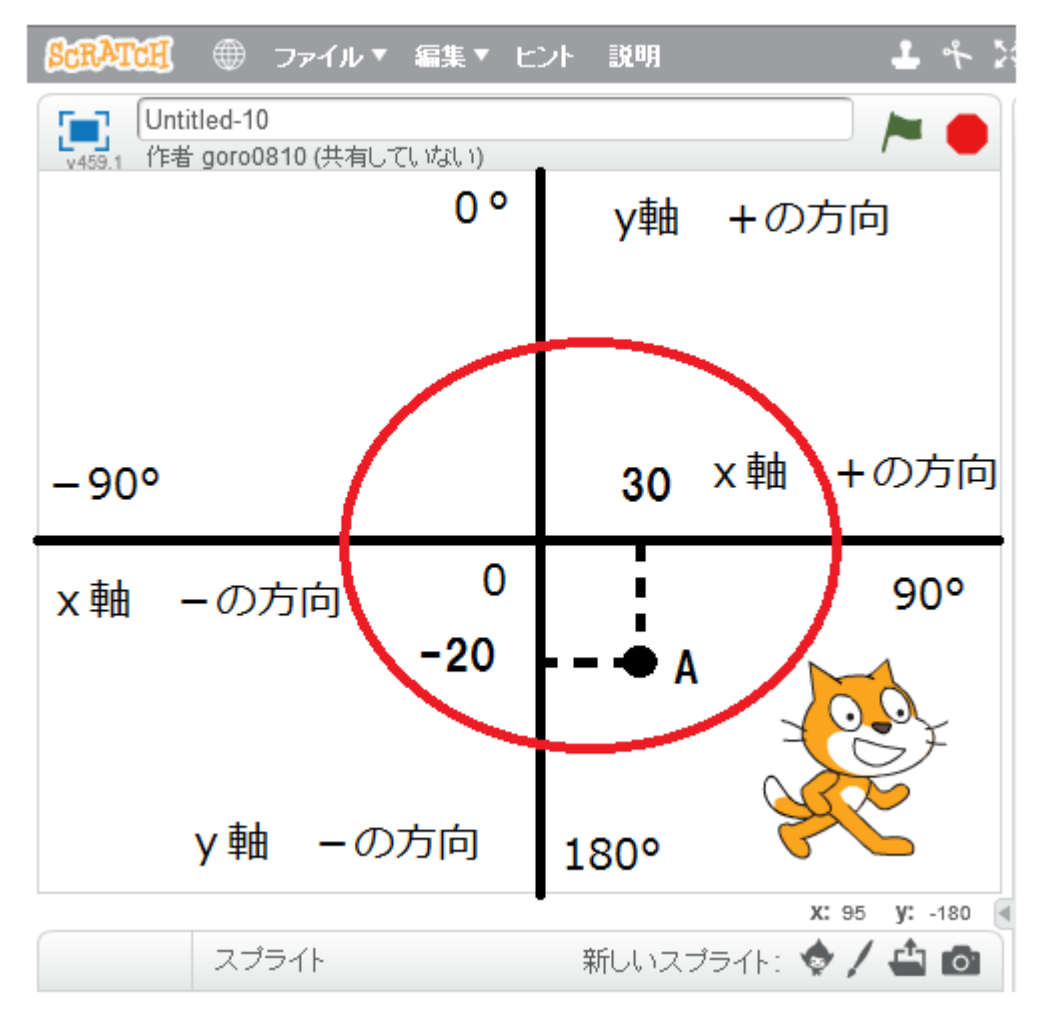

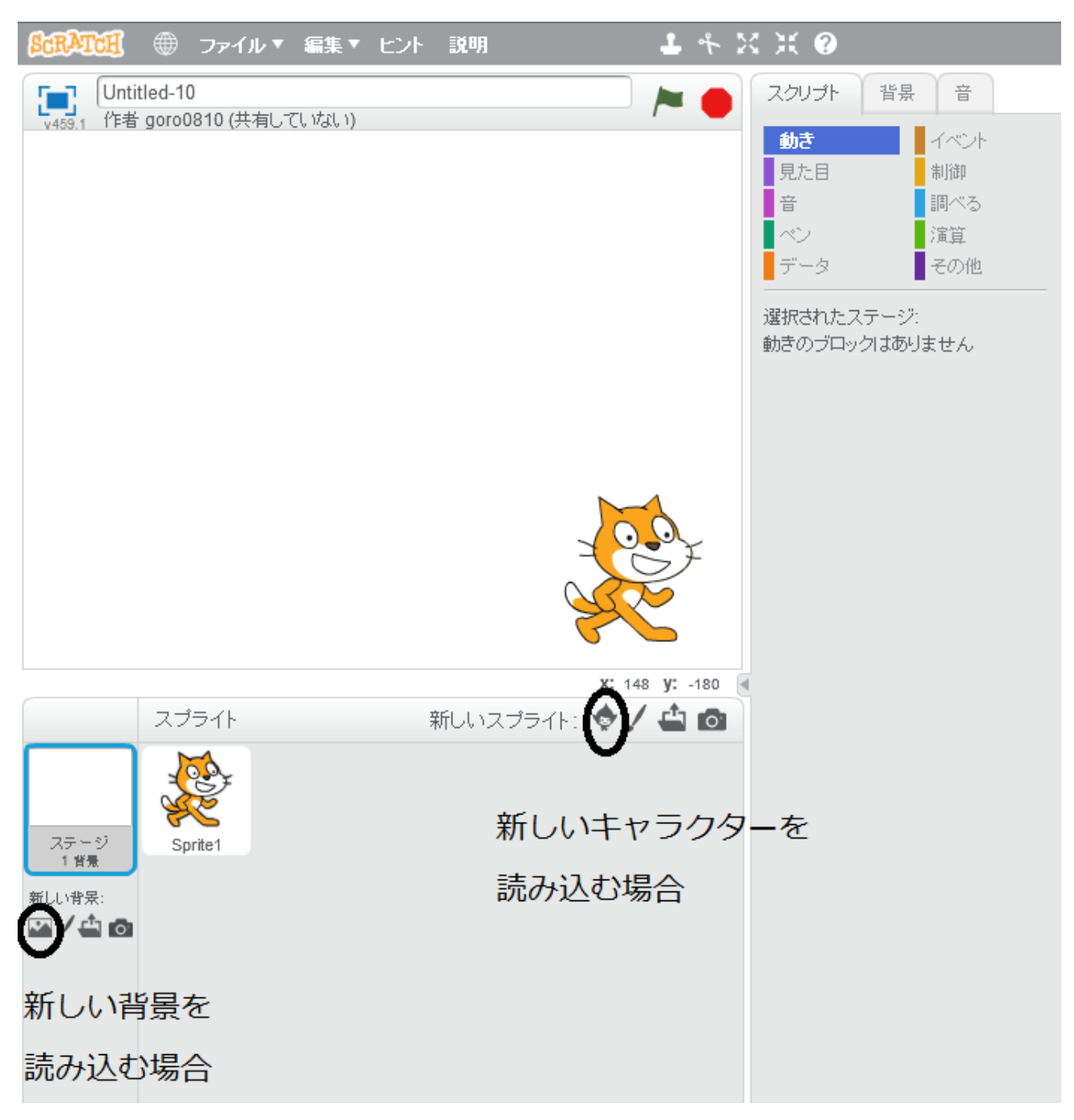

キャラクターや背景を設定する場合に使うボタンを〇で囲っておきます。

▲ このボタンは自分で作ったものをアップロードするときに使います。

✓ このボタンは自分でキャラクターや背景をつくっていくときに使います。

まずゲームをつくるのには設計図が必要です。ちょうど家を建てるのに設計図が必要なのと 同じように。

ですから、今回は自機(自分が動かす機械)と敵キャラ(サッカーボール)があって、サッカーボールをミサイルで撃ち落とすというものをつくってみましょう。

途中で設計図(ゲームの内容)を変えてもいいですし、途中で失敗してもいいです。とにかく 上達するには失敗をくり返し、その分、上達していくことです。失敗してすることが、プロ グラミングでは許されています。

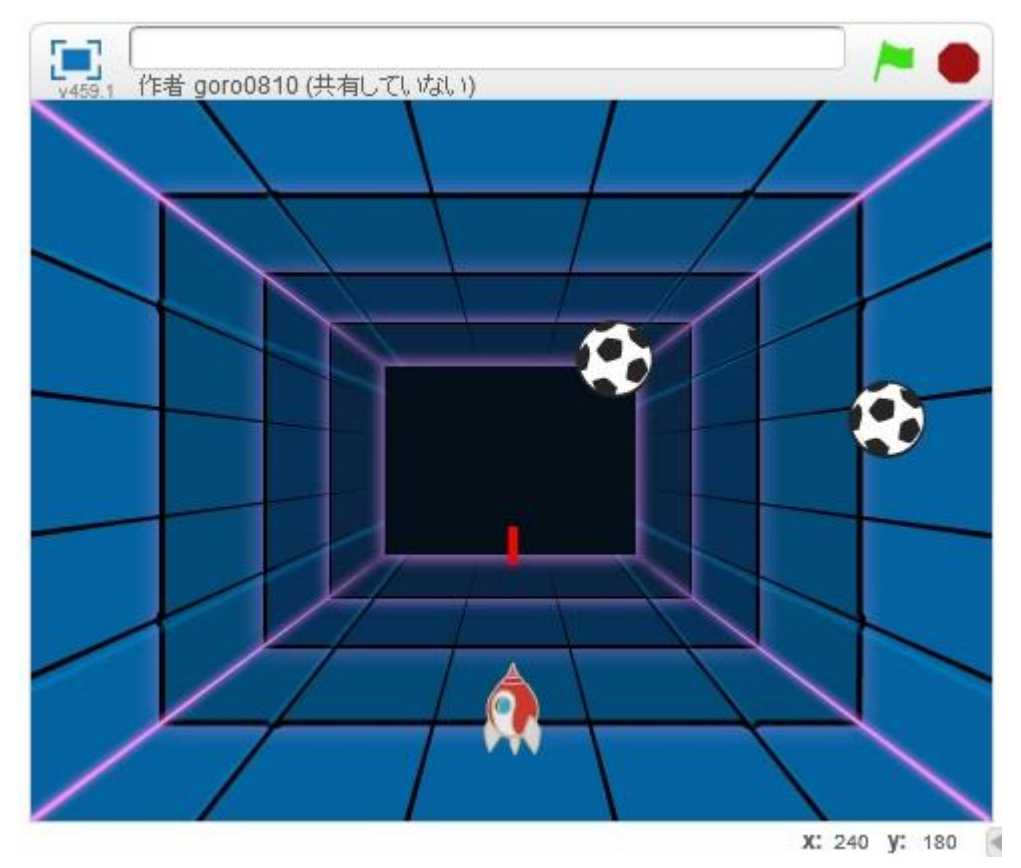

完成イメージをつかんでおきましょう。

ではつくっていきましょう。

猫のキャラクターはいらないので、削除しましょう。

猫をクリックして、コスチュームで猫を選ぶと×印で削除していきましょう。消えないとき は、猫の上で右クリック→削除でも消せることができます。

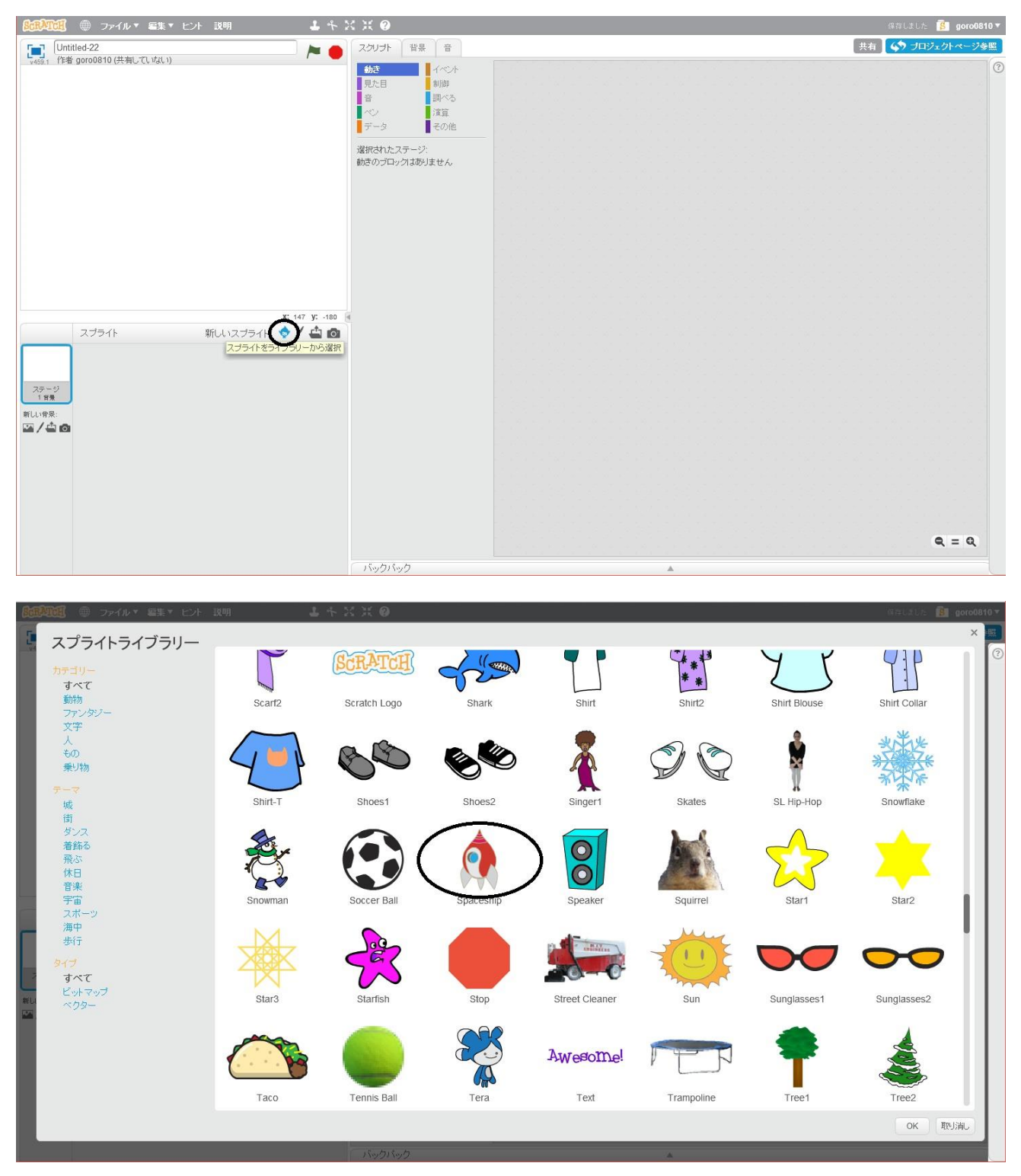

新しいスプライトの追加で Spaceship(自機)を選びます。

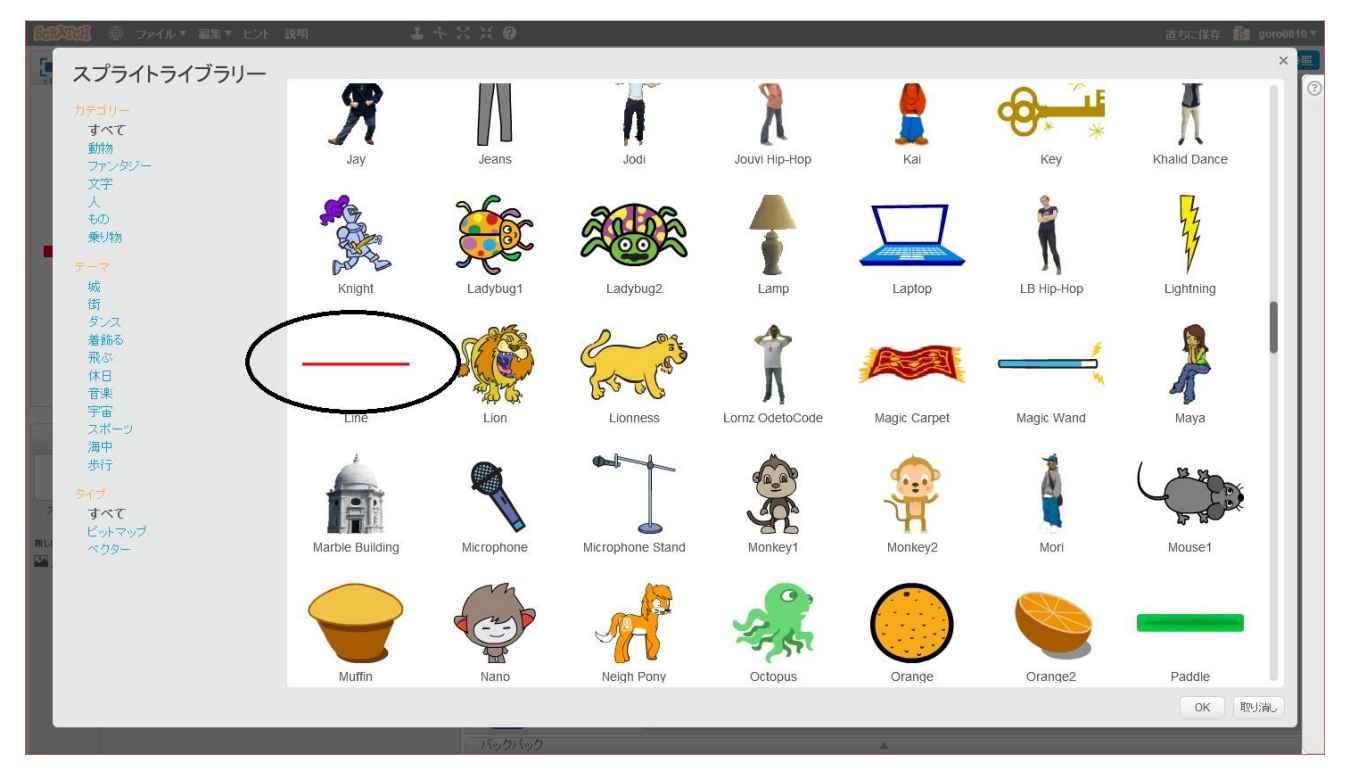

同じようにしてミサイルのもと Line を選択します。

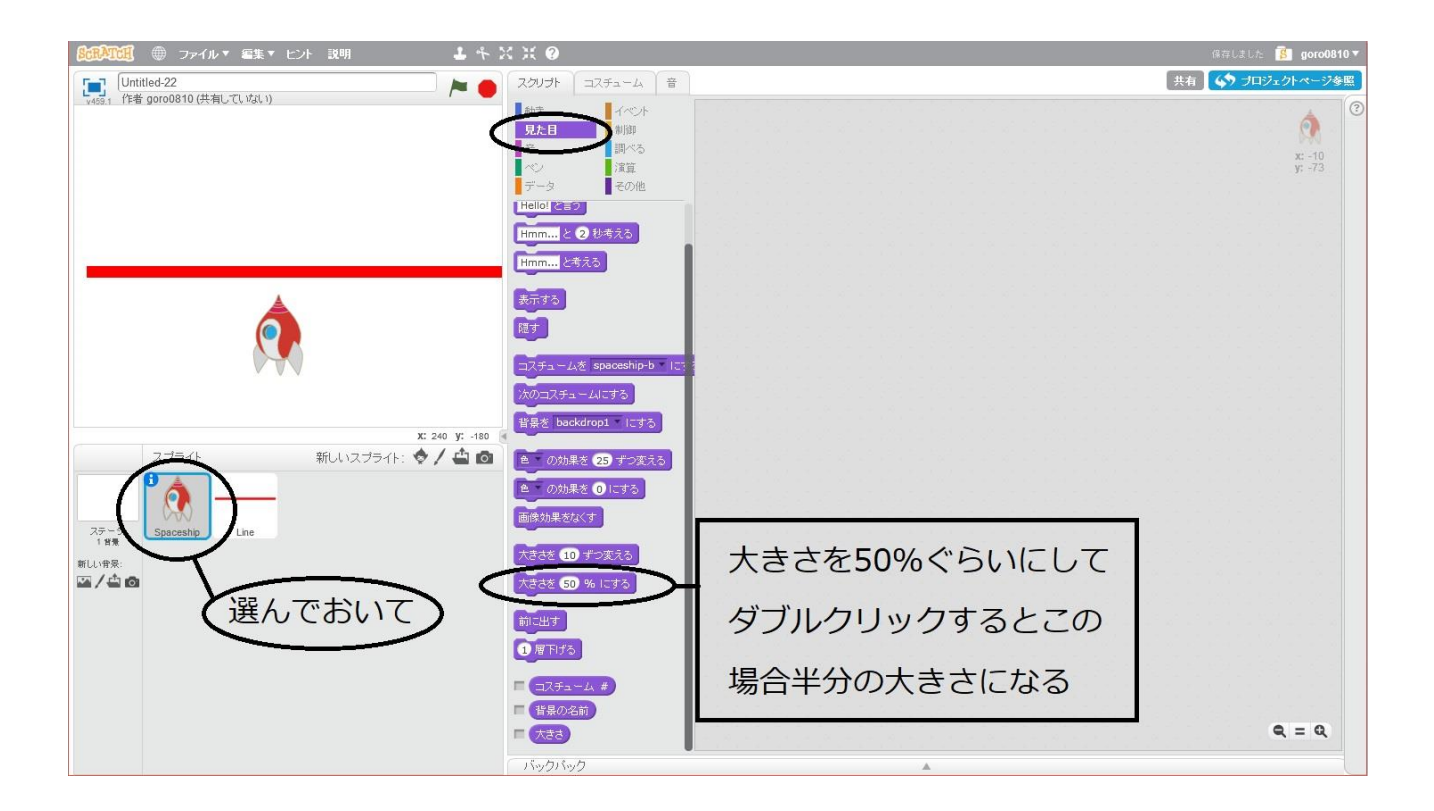

細かな調整はあとでするから、この作業は最後でいいよ。操作の方法を勉強するために、ここに載せています。

ミサイルが画面上で横になっているので、Lineを選んでおいて、「動き」から0度(上)に向けるを選択する。そして青色の部分をダブルクリックするとLineが図のように縦に向きます。

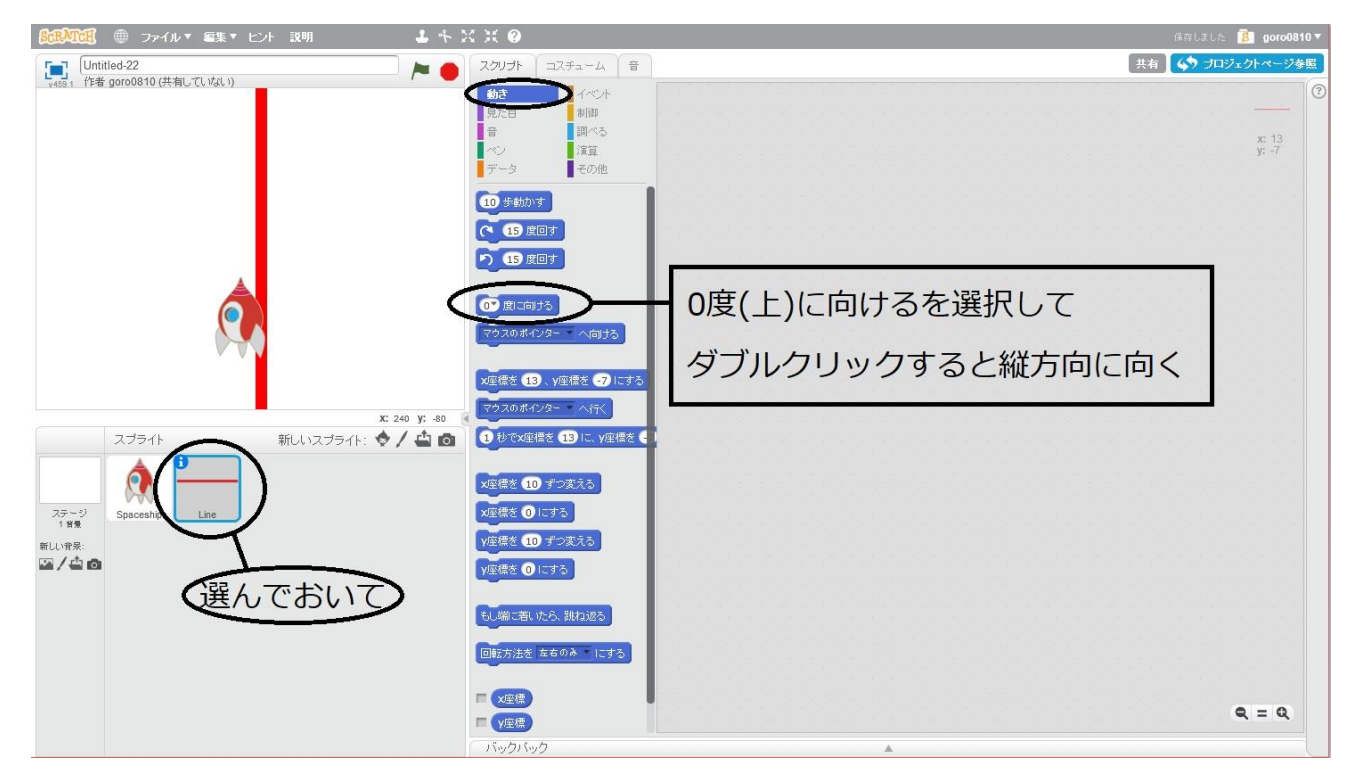

- ミサイルが大きいので調整しましたが、パーセントだとよくわからないので、
- うまくいかない。

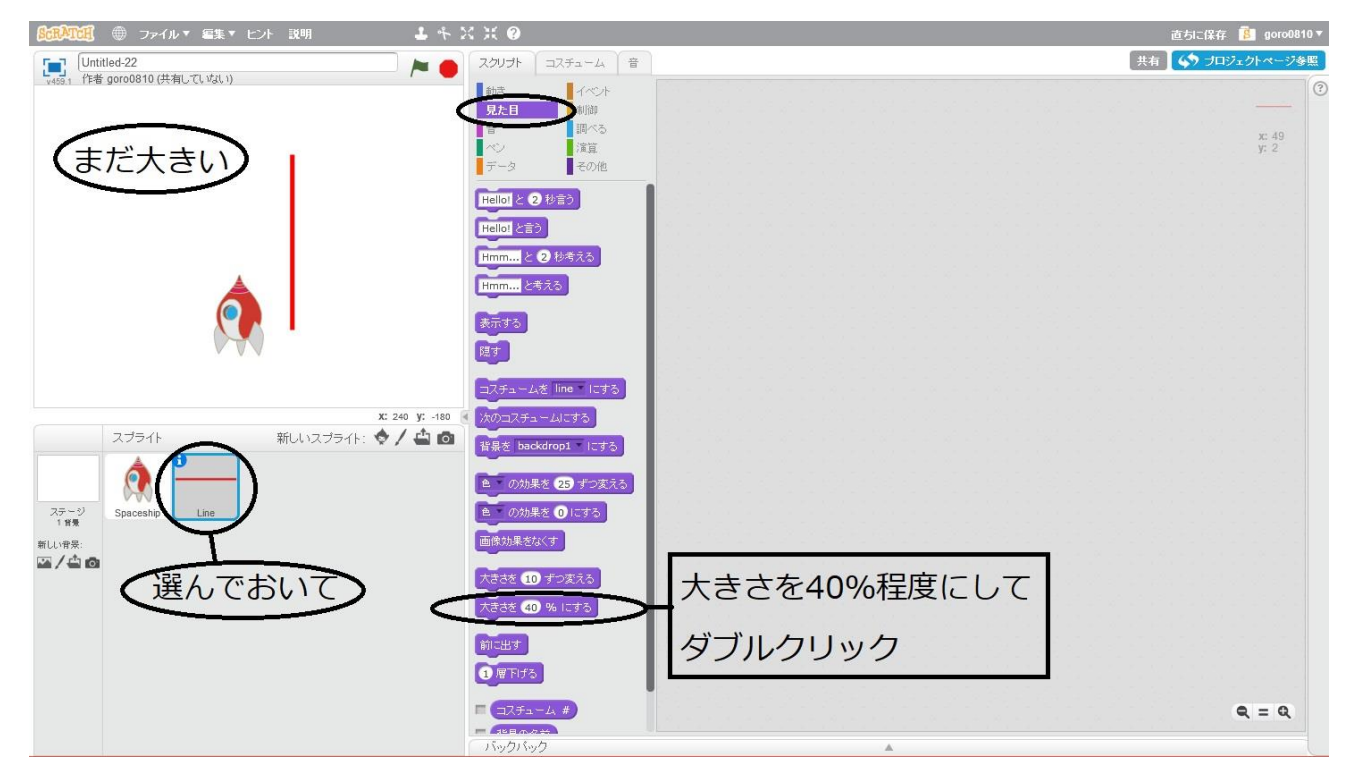

Line を選択して、コスチュームを選択。画面右側に Line の画像を加工できる場所があるから、大きさを変えよう。

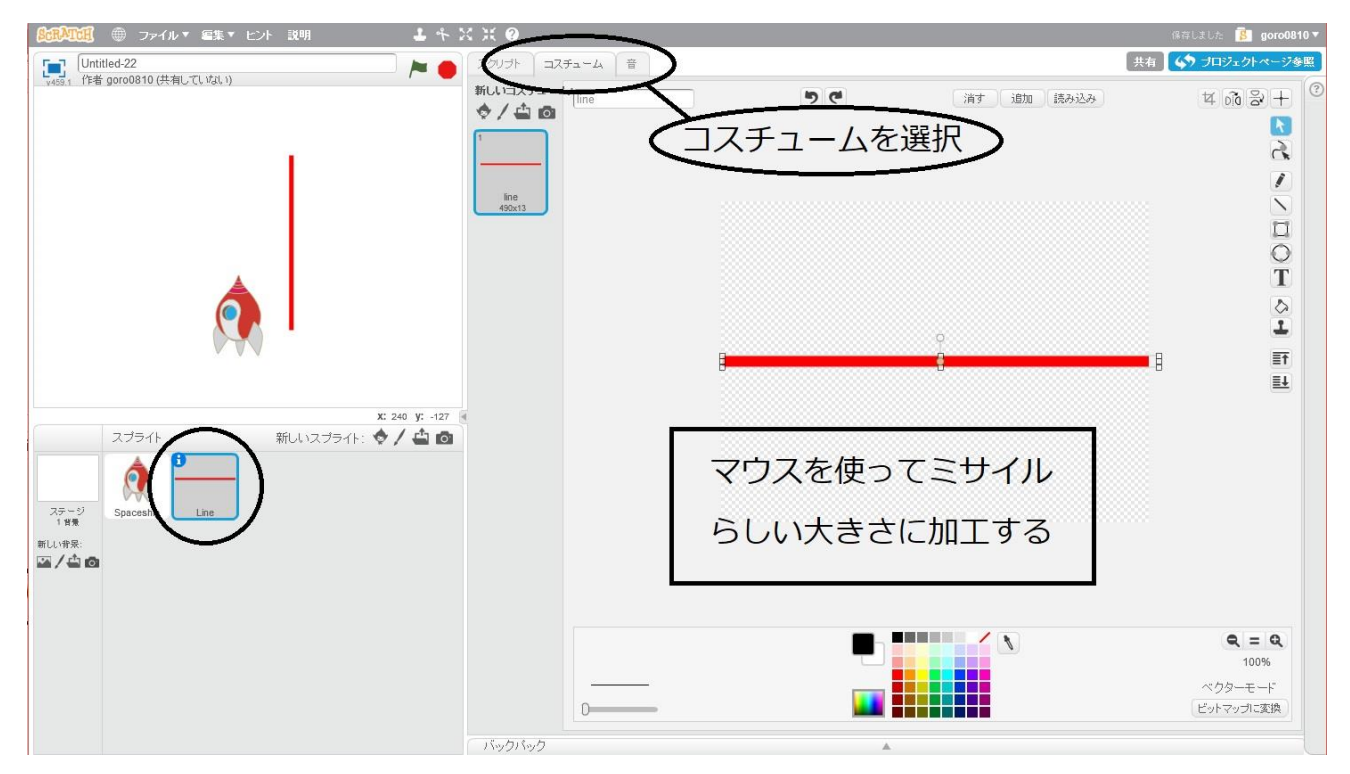

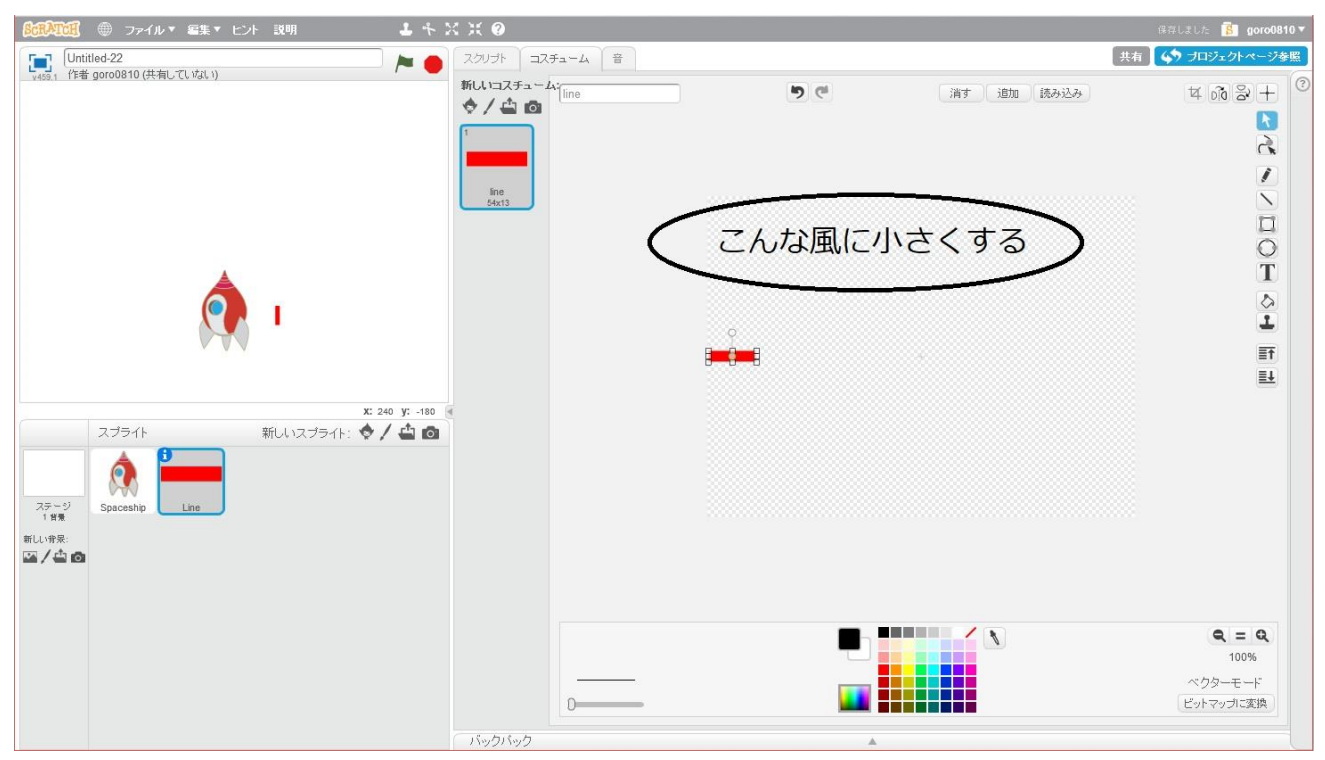

出来ましたか?

続いてゲームの画面の説明。ゲーム画面を真ん中で縦に割って左側はマイナス、右側はプラ スになっています。詳しくは3ページにあるから確認です。

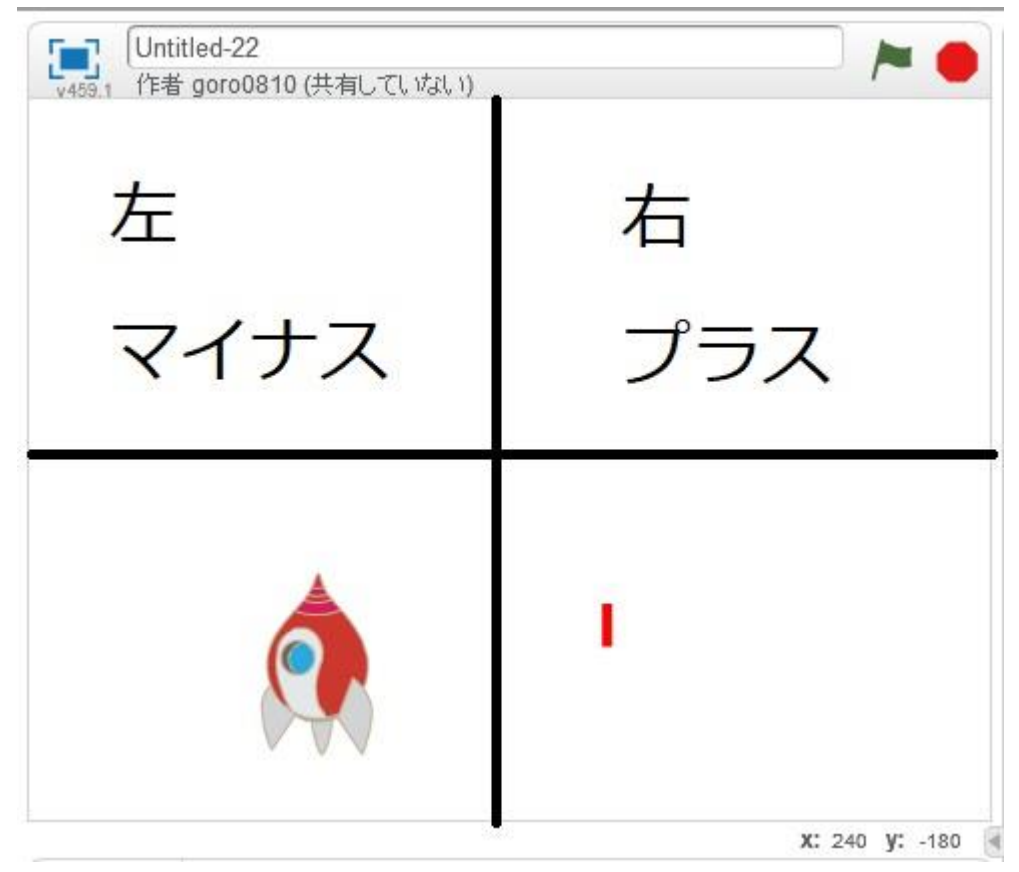

それでは自機を動かすプログラミングを始めましょう。

自機(Spaceship)を選択し、スクリプトにプログラミングをしていきます。

イベントから「スペースキーが押されたとき」を選択し、右側へドラッグアンドドロップ、 そして、スペースというところの▼を選択し、右向き矢印を選択する。右向き矢印では自機 は右に動かしたいので、「動き」から 10 歩動かすを選んで図のようにつなぐ。これと同じよ うにして、左向き矢印を選択、-10 歩動かすと 10 のところをキーボードで-10 に変更し ます。これで自機は左右に動きます。

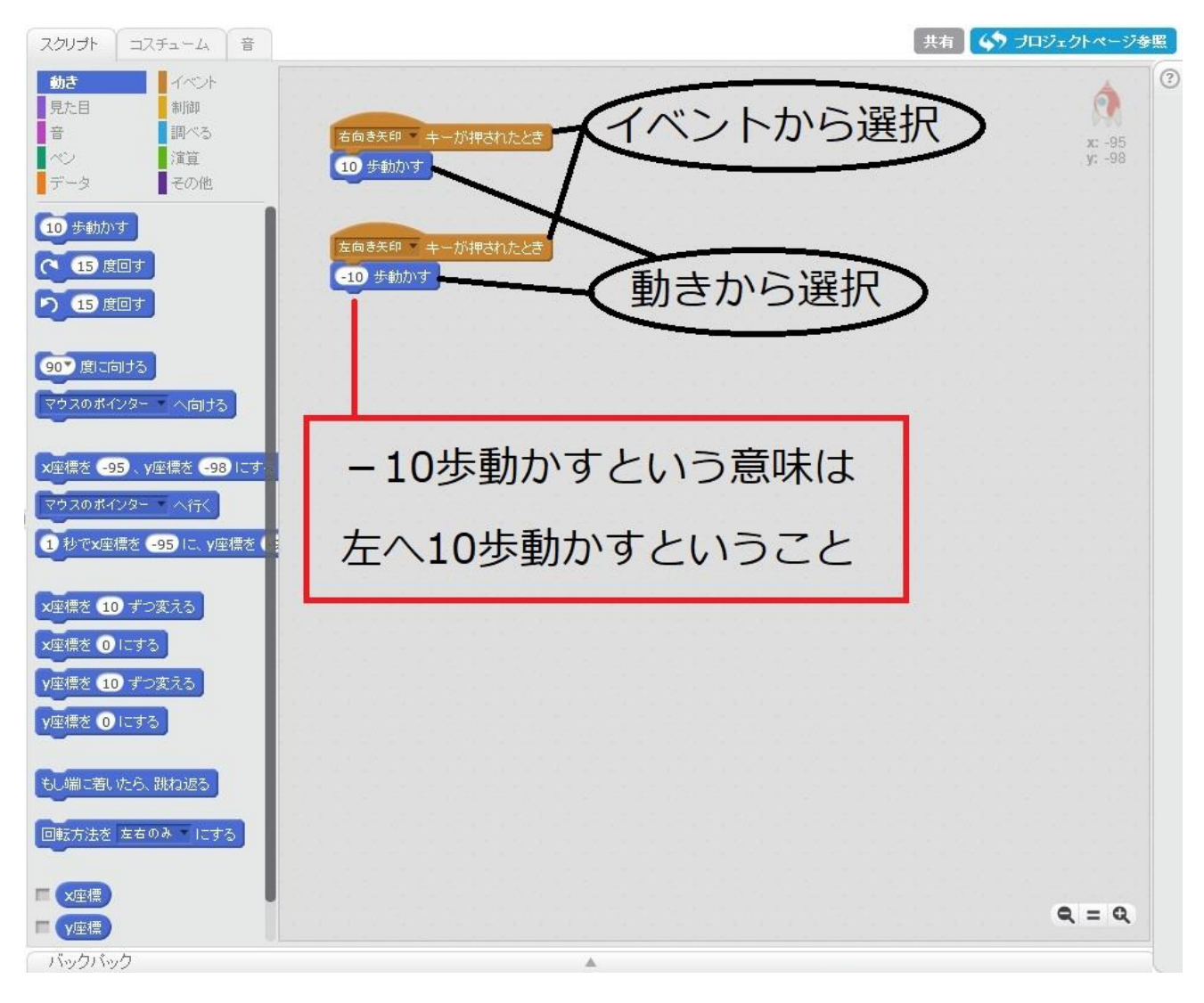

自機を高速で動かしたい場合は、10、-10という数字を 20、-20とすれば早くなります。 もちろん 100、-100 ならもっと速く、反対に 3、-3 なら遅くなります。 次にミサイルですが、ミサイルの発射ボタンを決めましょう。 今回はミサイルの発射ボタンはスペースキーということにします。 このキーの設定は後でも変更可能です。しかし、次のようにプログラムを組んで、スペース キーを押すと、ミサイルが自機の下にくるという問題が発覚しました。

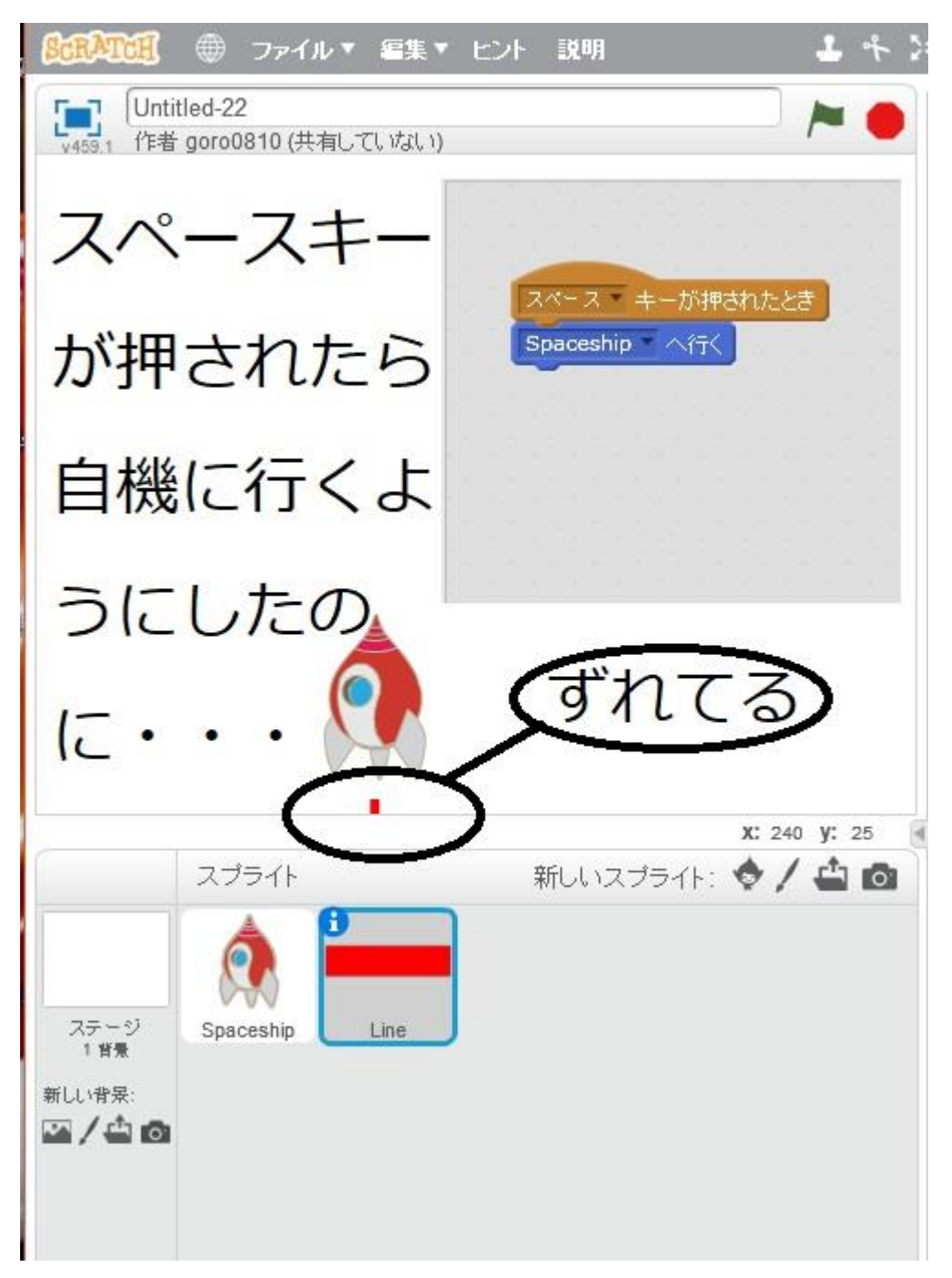

ミサイルのコスチュームの内容を調べるために、コスチュームを選択し、右上の+を選ぶと、 +の中心にミサイルがないことがわかりました。これが自機とミサイルがずれる原因でした。 早速+を動かして調整しましょう。

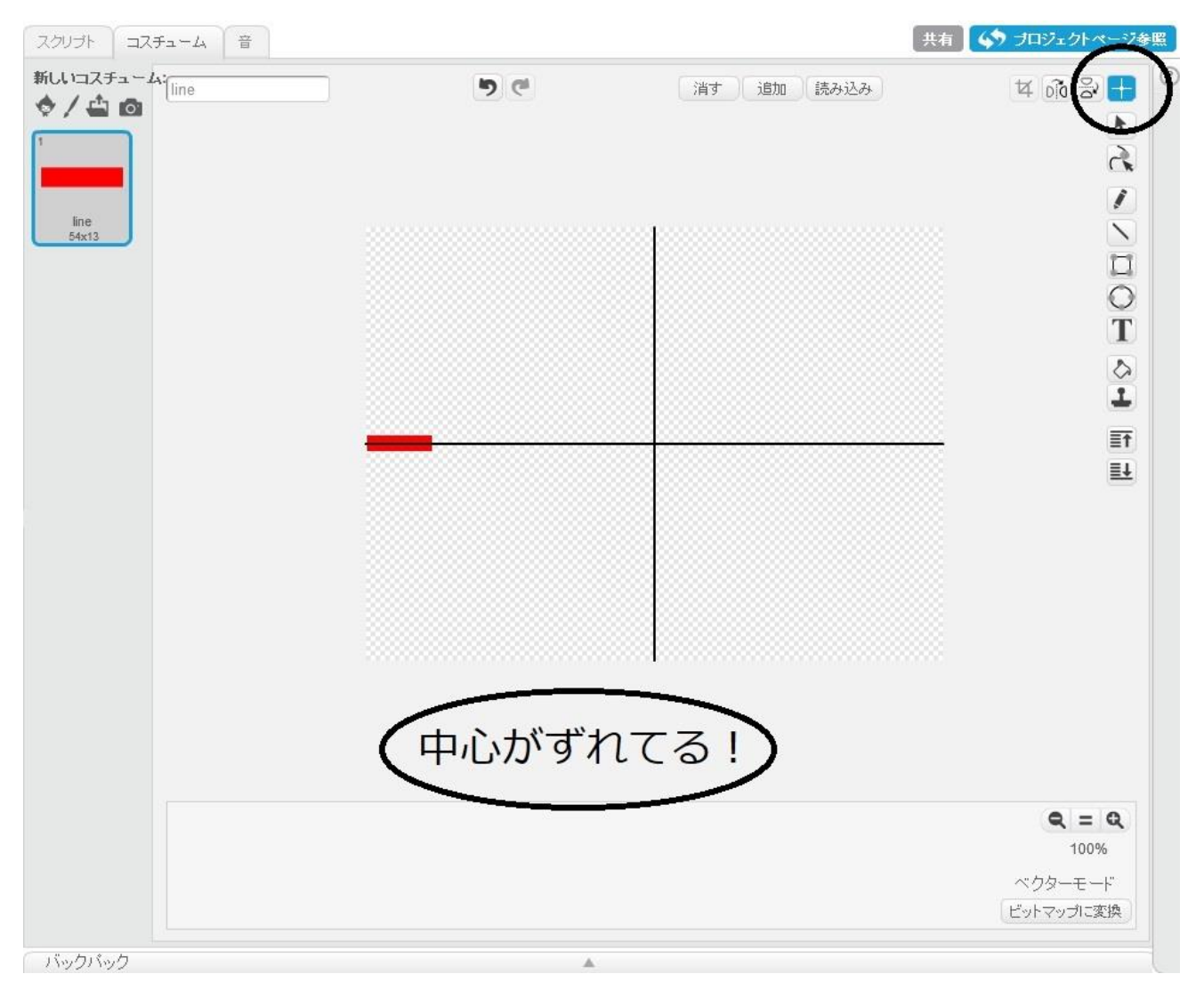

+を動かして。

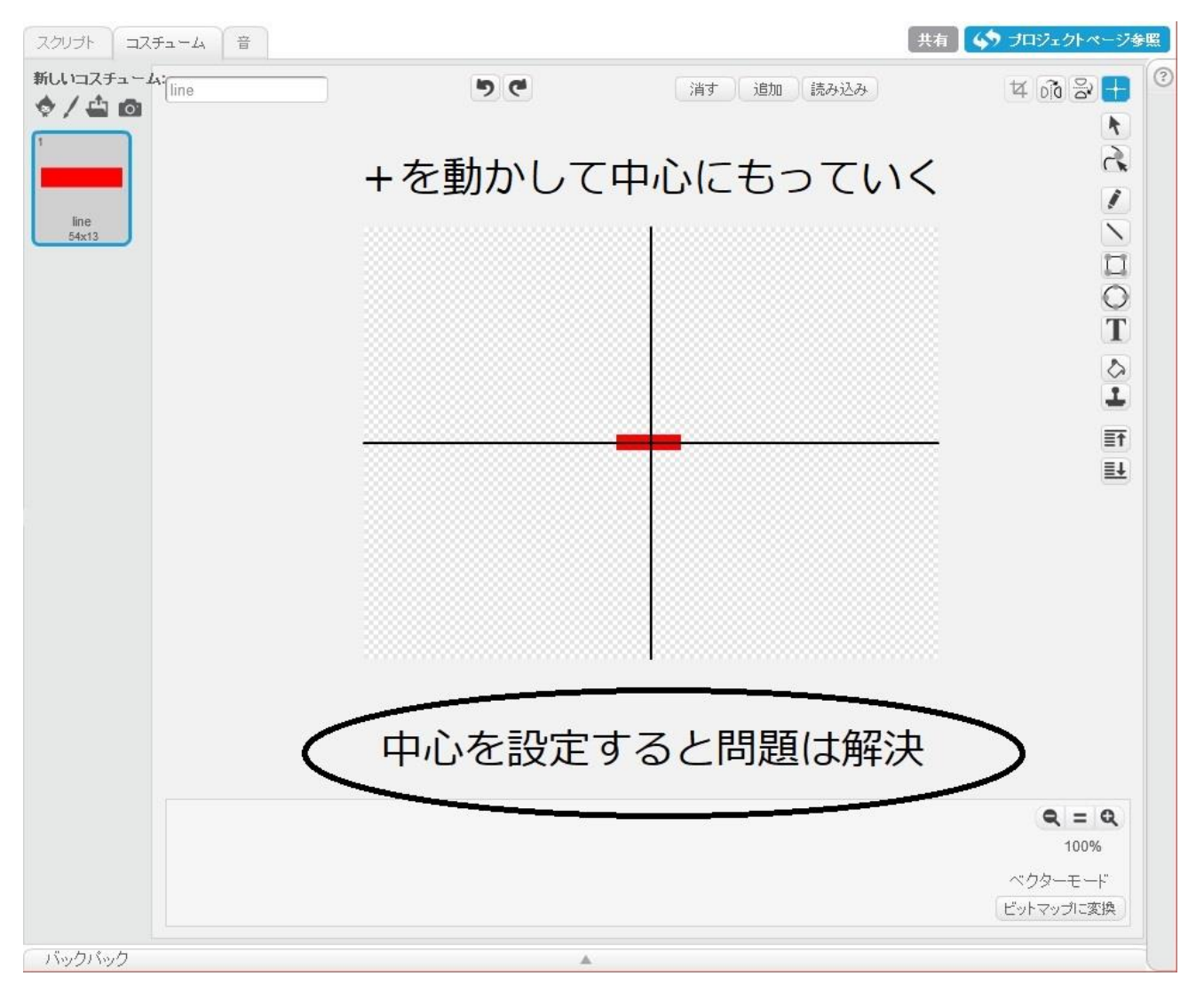

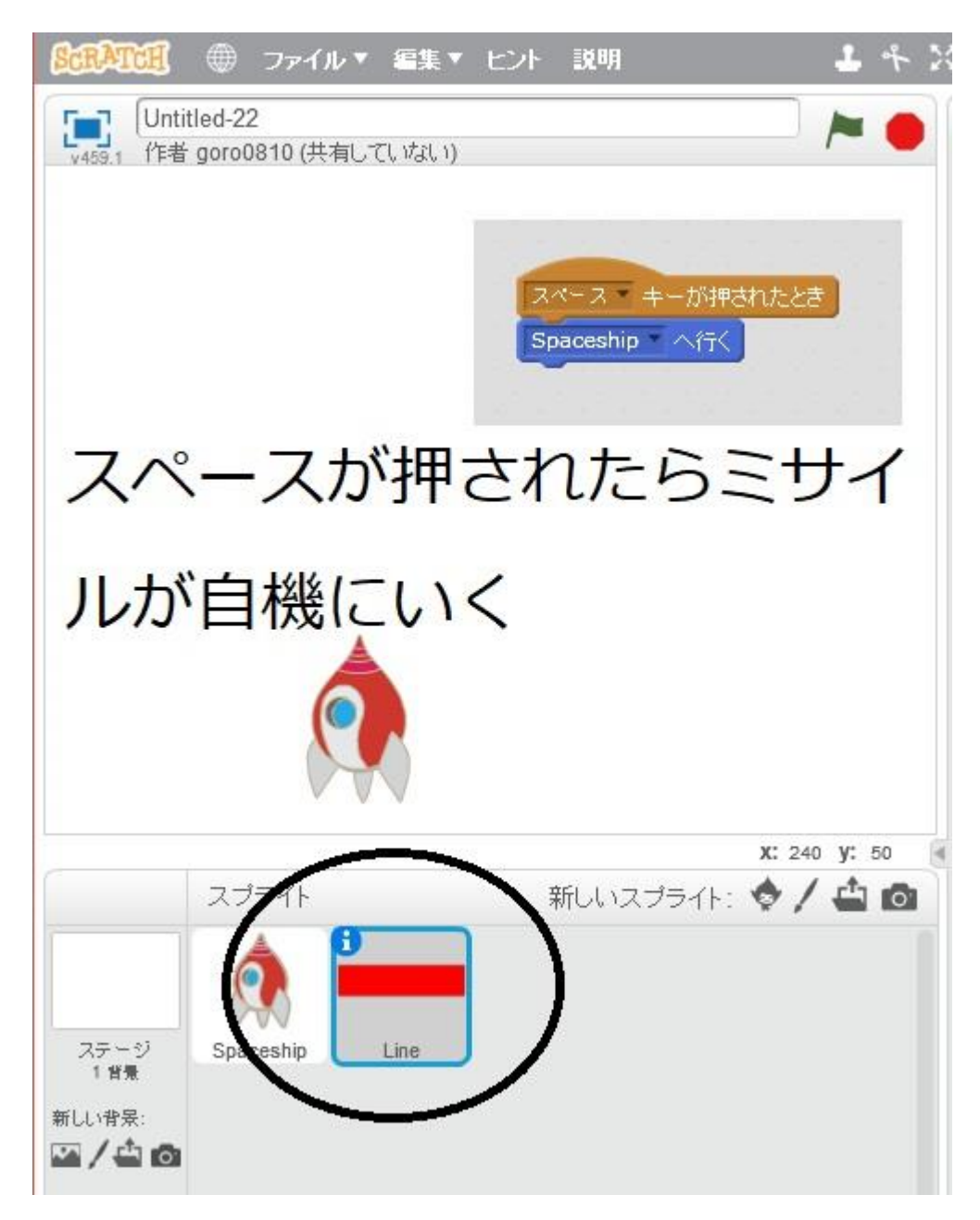

ずれは解消されました。

次はミサイルを飛ぶようにしましょう。

ミサイルは画面の端まで飛ばしたいので、次のようにプログラミングします。 これで、スペースキーが押されたら、壁に触れるまで上方向に 10 ずつ進んでいきます。 ただ、これでは壁に触れてもミサイルが消えることはありません。

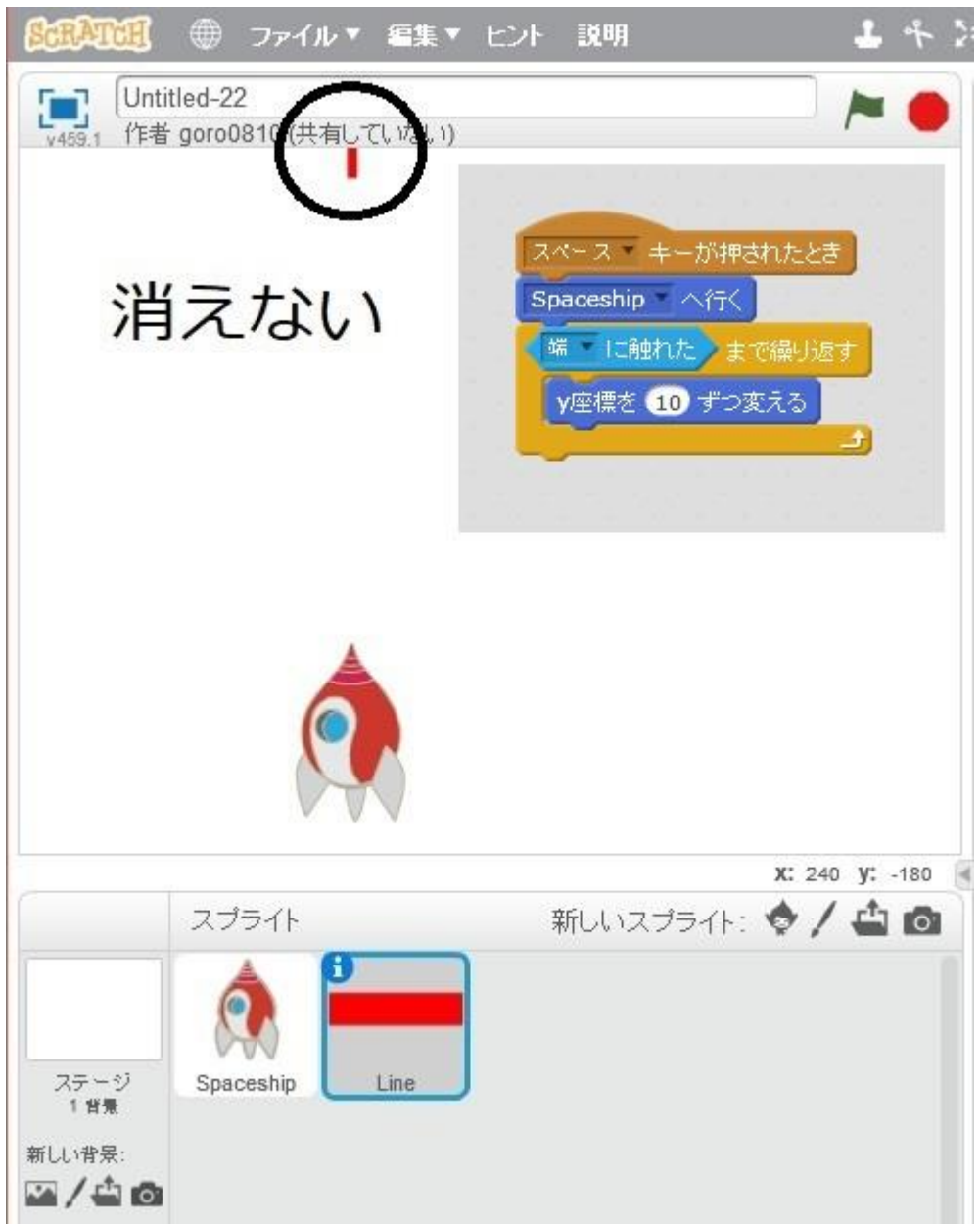

そこで、壁に触れたあと、ミサイルを消すために「隠す」を追加します。 ただ、「隠す」だけを追加すると、今度はミサイルが隠れたままになって現れません。 そこで、「表示する」を「スペースキーが押されたとき」のすぐあとに追加します。

| SCRATCH                | 🌐 ファイル 🖲                              | 課▼ ヒント                          | 說明                                                           |                      | Ŧ  | 4 2 |
|------------------------|---------------------------------------|---------------------------------|--------------------------------------------------------------|----------------------|----|-----|
| Unti<br>v459.1 作者      | itled-22<br>goro0810 (共有してい)          | ない)                             |                                                              |                      | -  | •   |
|                        |                                       | スペ<br>表示<br>Spa<br>端<br>V<br>隠す | - ス ・ キーが押さ<br>する<br>oceship ・ へ行く<br>・ に触れた ま<br>座標を 10 ずつ変 | れたとき<br>で繰り返す<br>Sえる |    |     |
|                        | · · · · · · · · · · · · · · · · · · · |                                 |                                                              | <b>X:</b> 240        | у: | 1   |
| ステージ<br>1 背景<br>新しい背景: | スプライト                                 |                                 | 所しいスプライト:                                                    | \$/                  | 4  | Ø   |

これでうまくいきました。

# まずは背景の変更を行います。 新しい背景を追加しましょう。

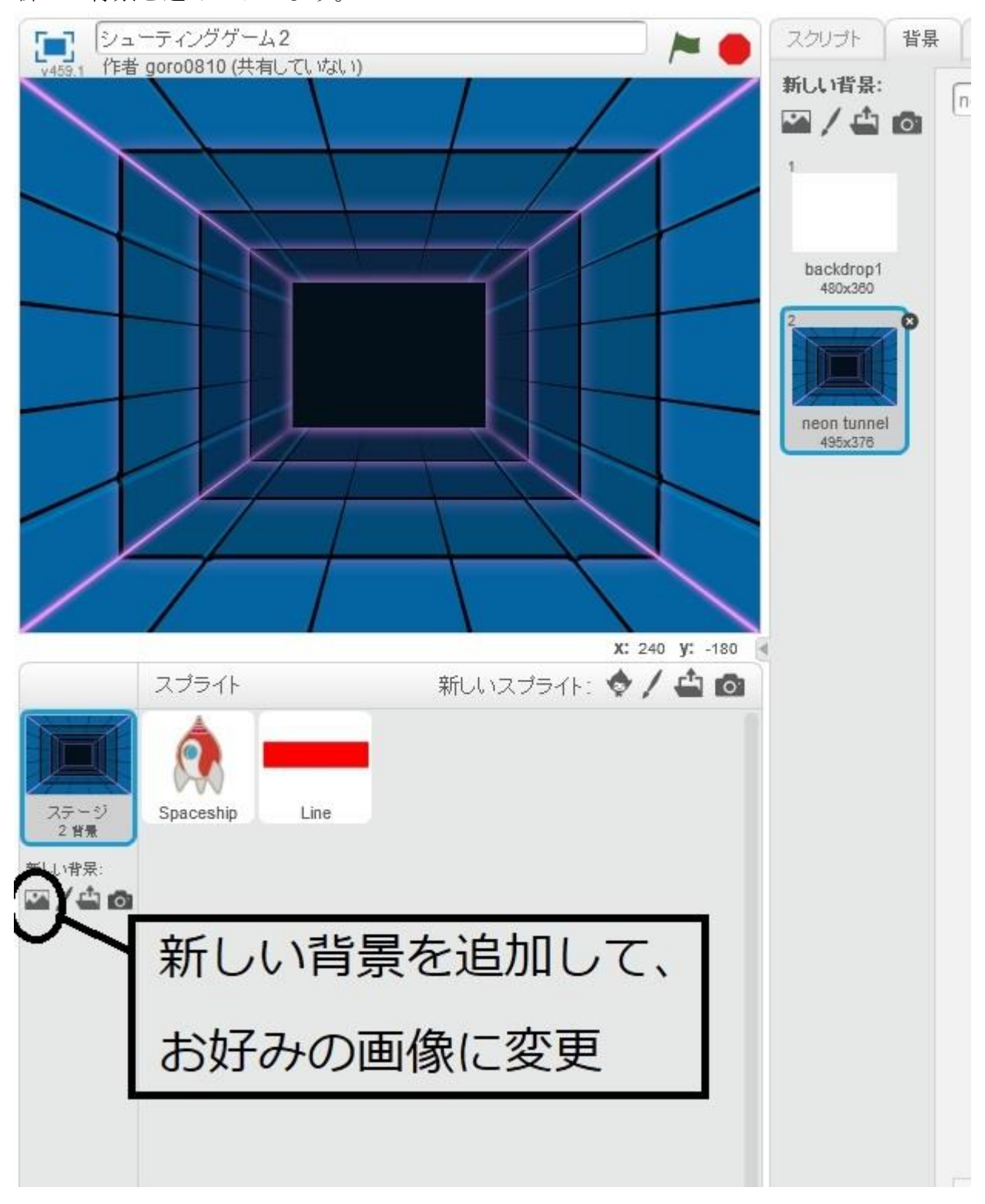

## 敵キャラや敵のミサイルを追加しましょう。 新しいスプライトの追加から行います。

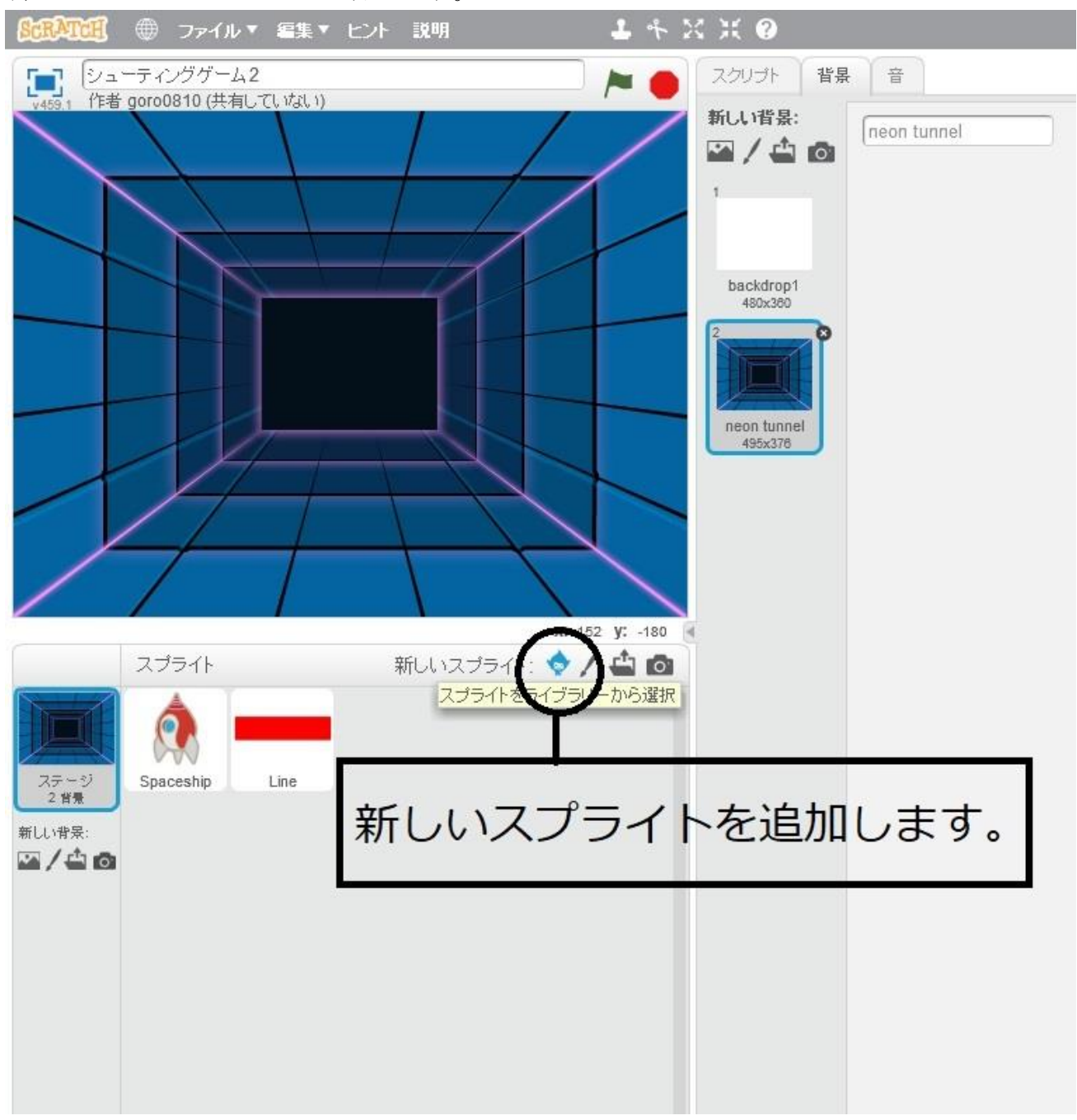

## 敵キャラと敵のミサイルを追加しました。

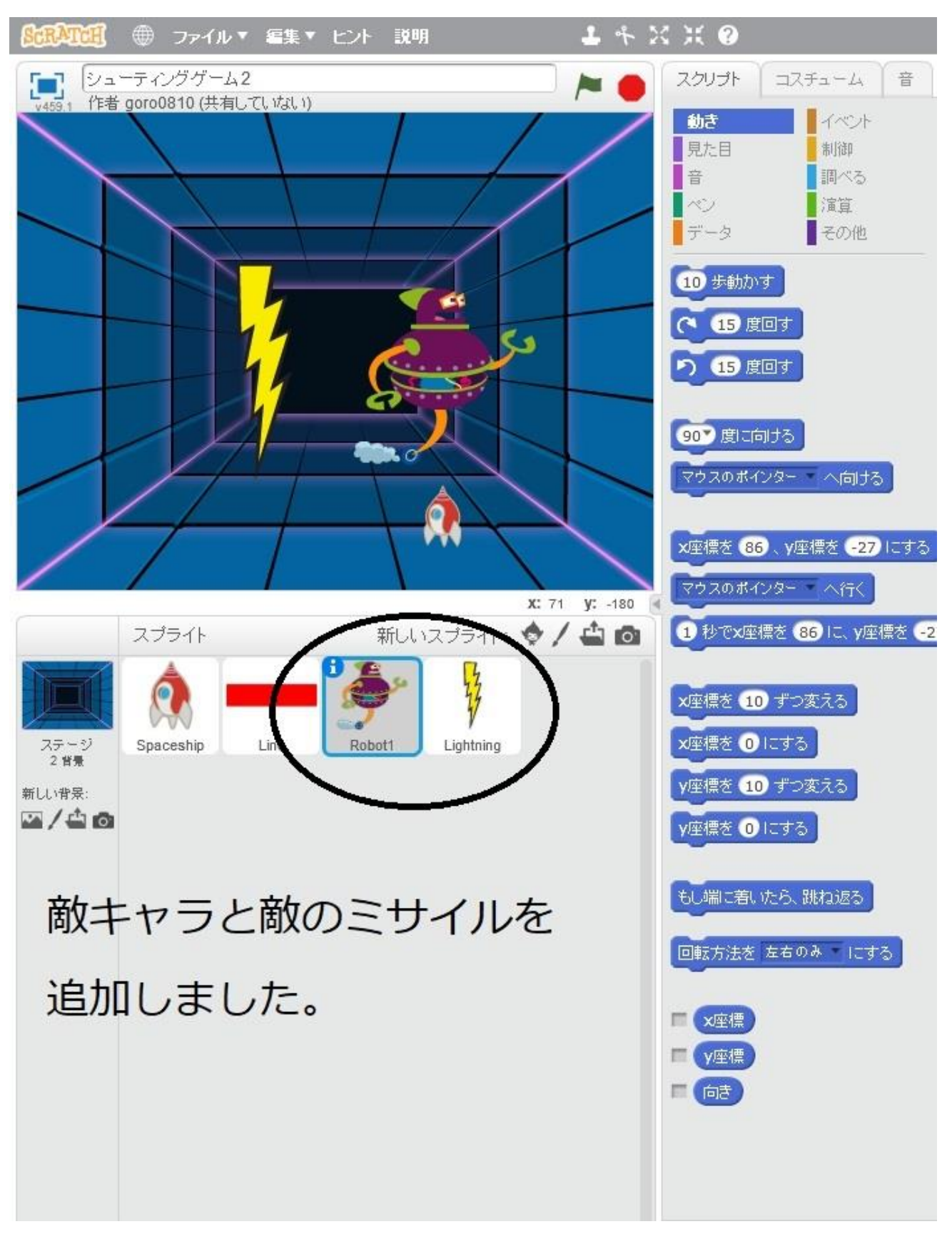

自機、敵キャラ、敵のミサイルなど大きさを変更しておきましょう。 自機は 60%ぐらいでしょうか。

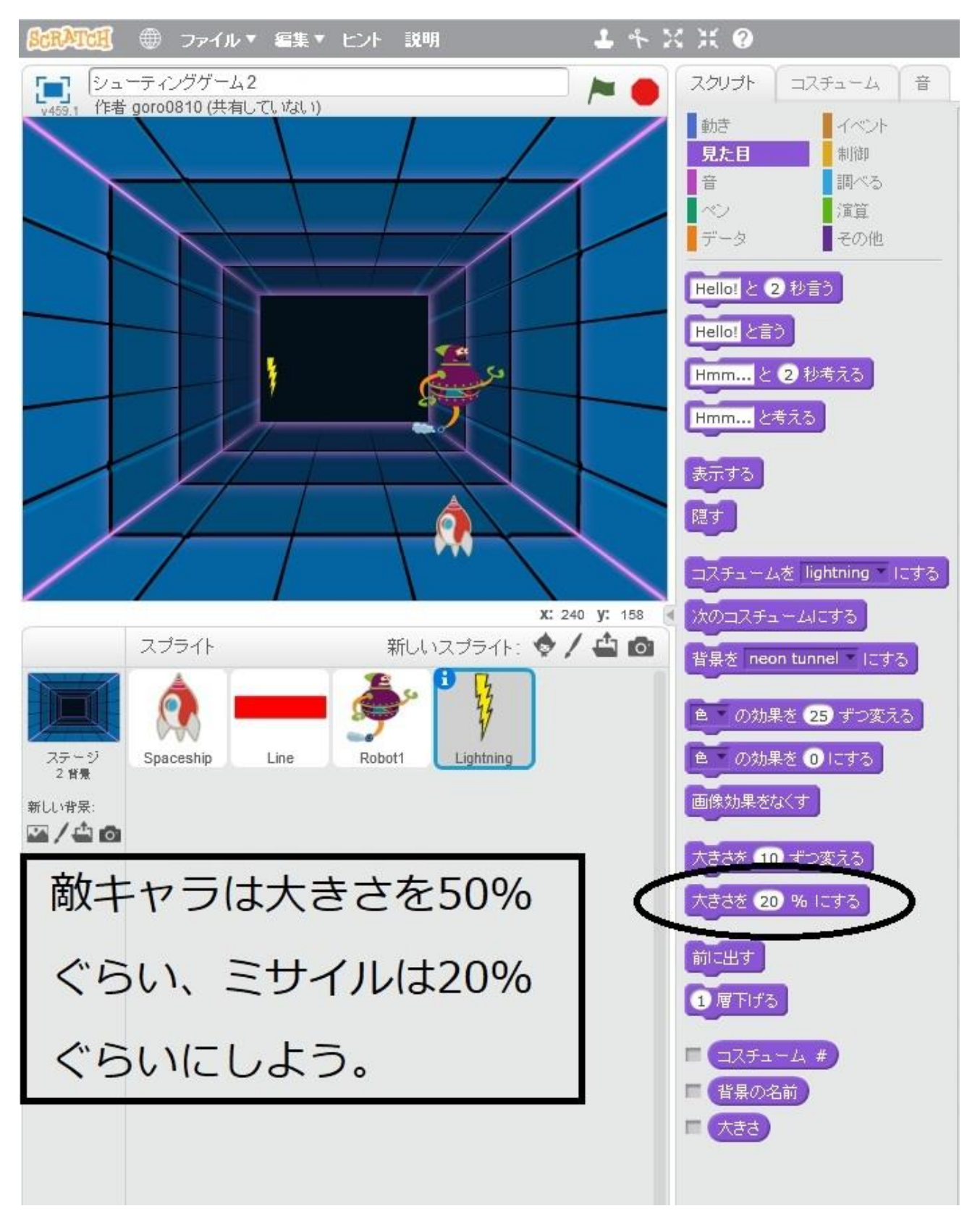

まず、敵キャラは指定した範囲で、ランダム(適当)に出現させたいので、乱数を使って出現 させます。敵キャラに対して、以下のようにプログラムすると、旗のボタンを押すたびに、 指定した範囲に適当に現れます。

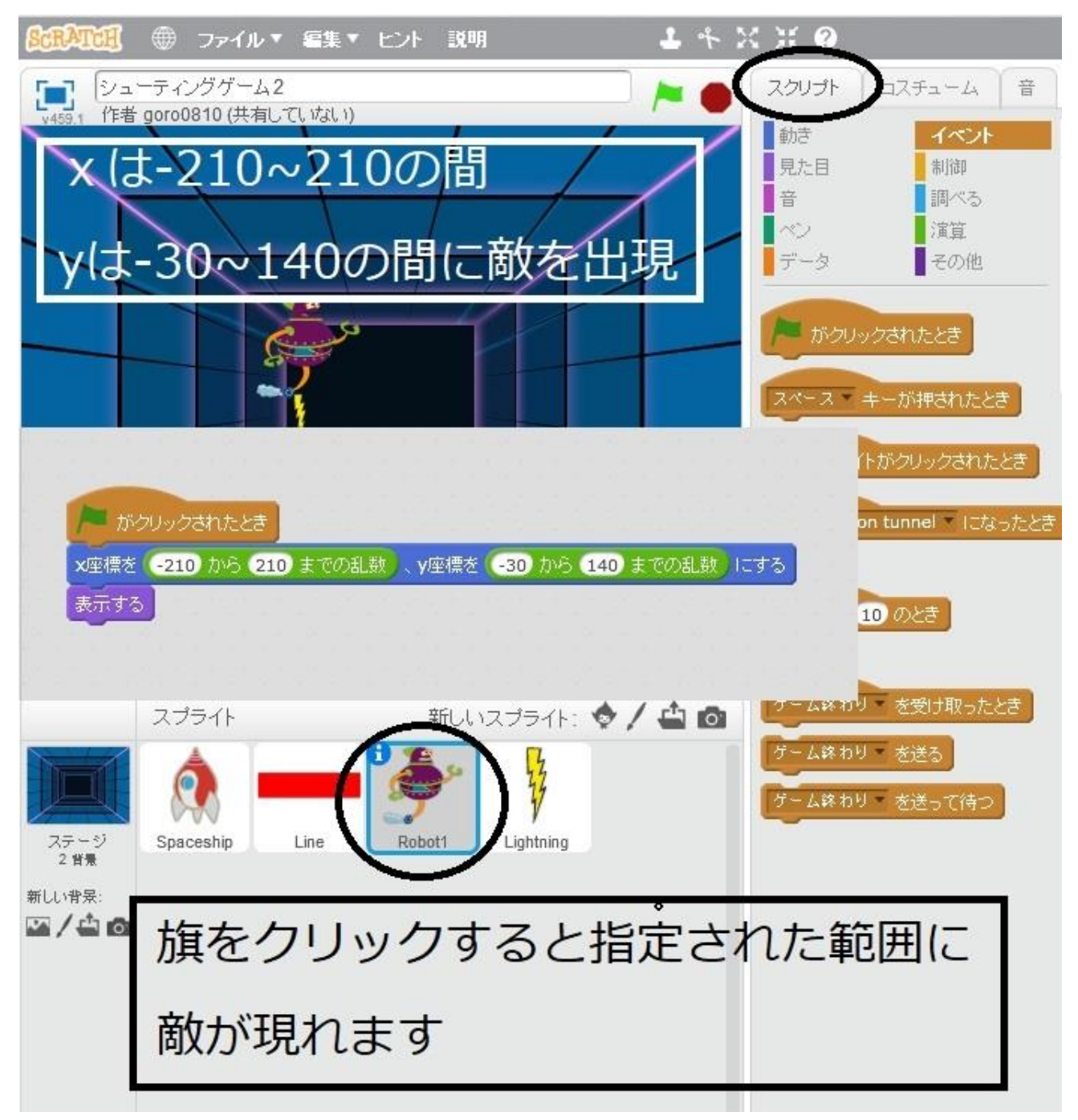

敵に動きを加えます。

旗のボタンを押すと、指定した範囲に適当に出現させ、そこから端に触れるまで、下方向に 1ずつ動かしていきます。その間に自機のミサイルに触れたら隠すようにプログラムします。

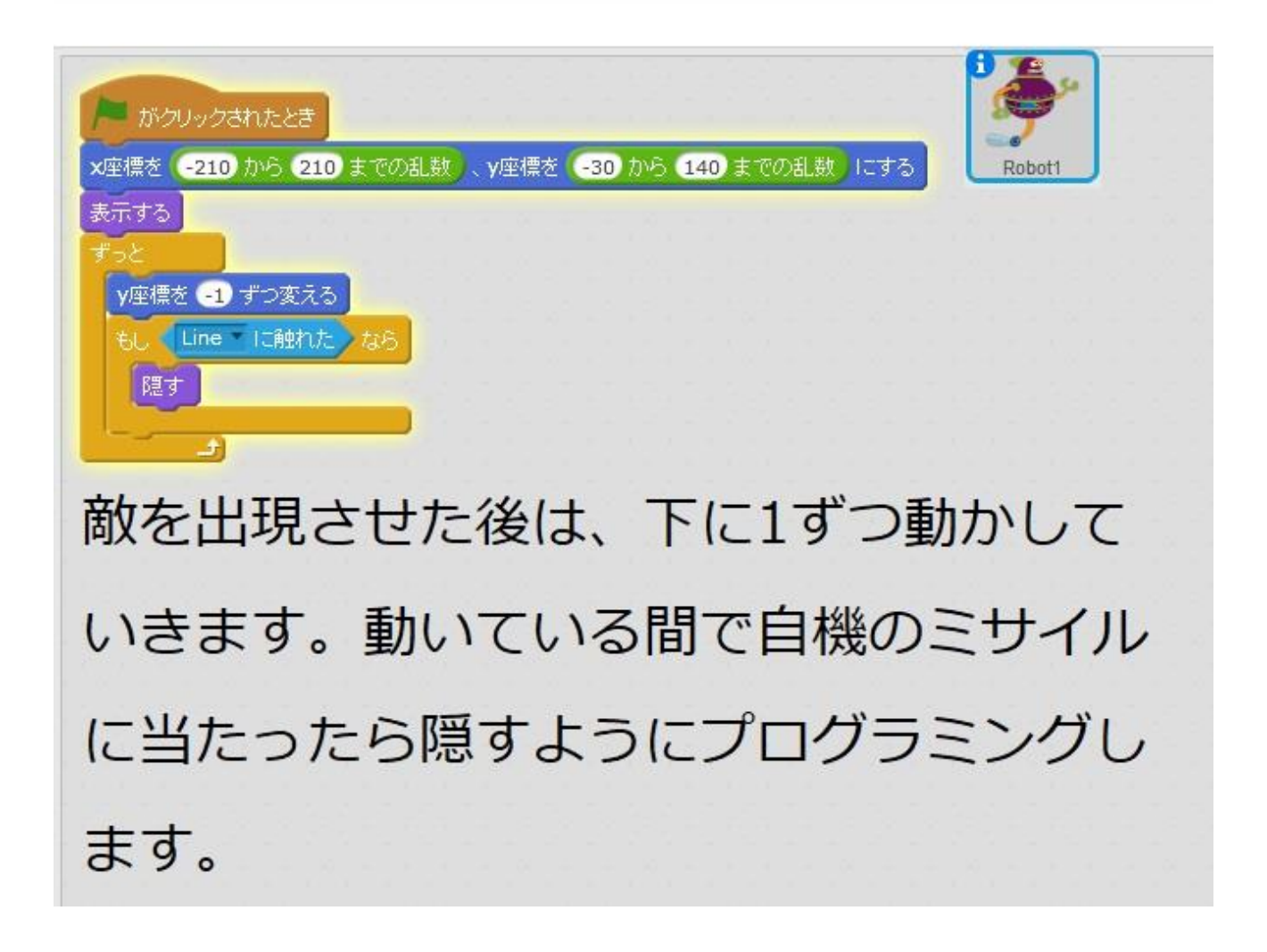

敵も攻撃するようにします。

敵が出現したら、敵にミサイル発射をさせたいので、敵が出現したら、敵ミサイル発射という合図を敵のミサイルに送ります。そのためにイベントからわかりやすいメッセージをつくっておきます。

| xッセージ1 を受け取ったとき<br>xッセージ1 を送る<br>xッセージ1<br>新しし 1xッセージ<br>待つ | メッセージ名: 敵ミサイル発射<br>OK 取り消し |
|-------------------------------------------------------------|----------------------------|
| 敵が出現した                                                      | らミサイルを発射させるた               |
| めに合図を送                                                      | ります。その合図をイベン               |
| トを選択し、                                                      | 分かりやすいメッセージを               |
| 決めます。                                                       |                            |

ここでは、イベントのメッセージを敵ミサイル発射としていますが、分かりやすければ何でもOKです。

つくったイベントを敵キャラのプログラムに組み込みます。

| がクリックされたとき<br>x座標を -210 から 210 までの乱数、y座標を -30 から 140 までの乱数 にする |
|----------------------------------------------------------------|
| 表示する<br>敵ミサイル発射 を送る<br>ずっと                                     |
| y座標を -1 ずつ変える<br>もし Line IC触れた なら<br>隠す                        |
| ミサイル発射のイベントを追加します。                                             |
|                                                                |

敵のミサイル側では、敵キャラから敵ミサイル発射の合図を受け取ると、敵のミサイルは敵 キャラのところにいって表示され、端に触れるまで、下に6ずつ動いていくようにプログラ ムします。端に触れたら敵のミサイルは隠れます。

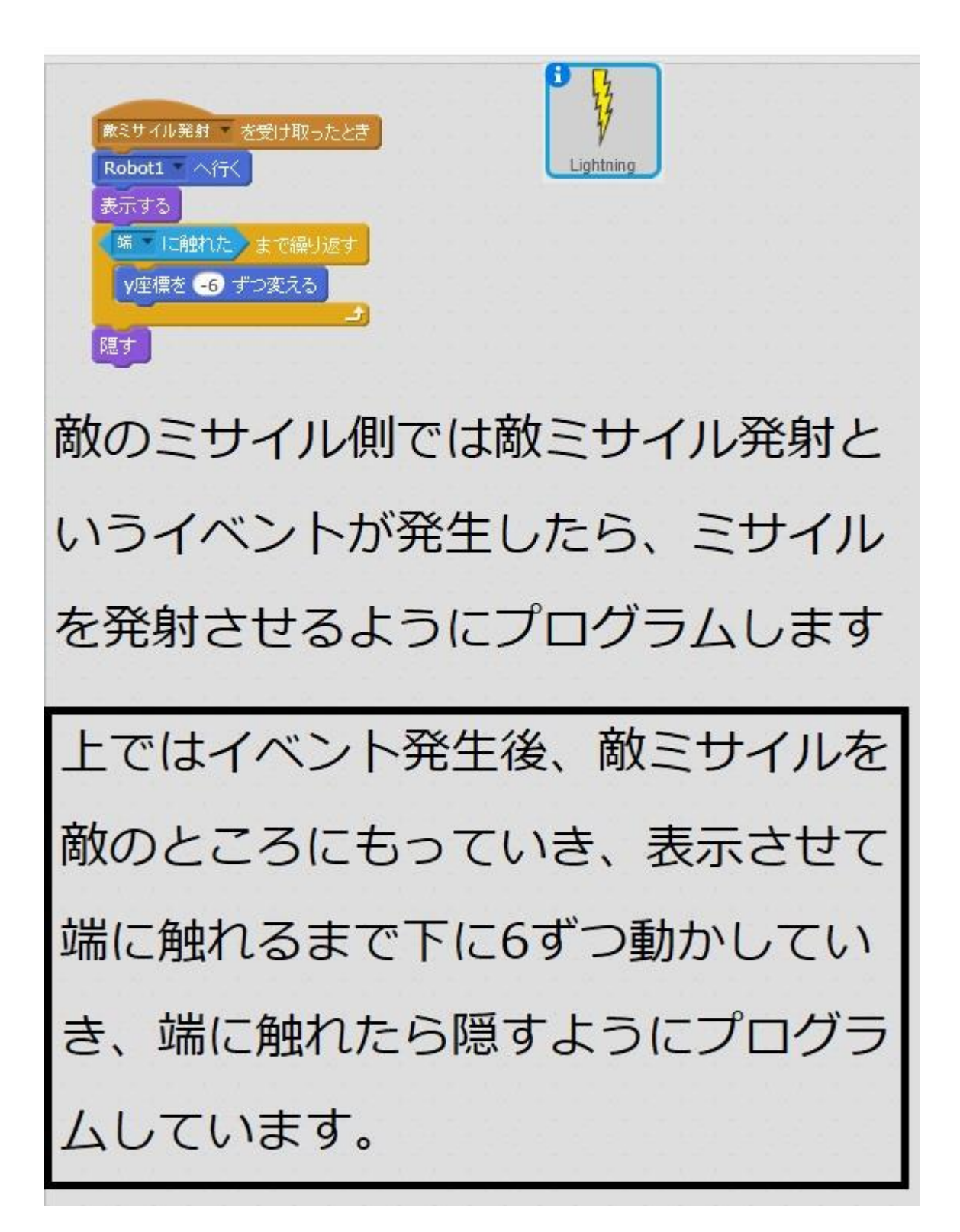

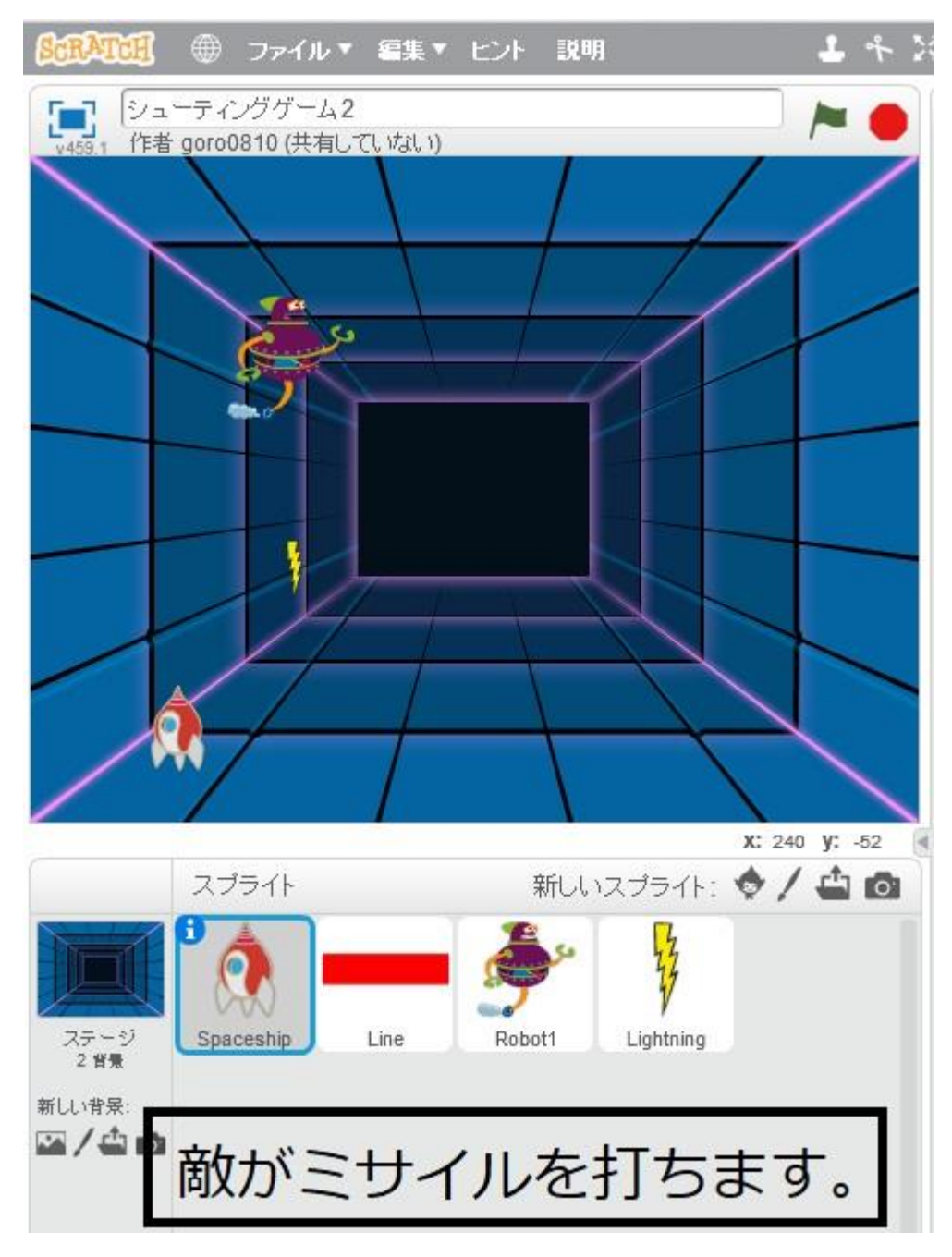

これで、敵キャラが現れたら敵からミサイルが発射されます。

次は敵キャラが下に進んでいき、その途中で、自機に触れたり、下の端に触れたりするとゲ ームオーバーとします。そのため、敵キャラが端に触れるか、自機に触れるかしたら、ゲー ム終了の合図を送るようにプログラムします。

制御から、もし〇または〇に触れたならを選択して、端に触れた、Spaceship にふれたなら をはめ込みます。

| スクリプト コスチューム 音                                                                        |                                                                         |                            |
|---------------------------------------------------------------------------------------|-------------------------------------------------------------------------|----------------------------|
| 動き     イベント       見た目     制御       音     調べる       ペン     演算       データ     その他        | がクリックされたとき<br>X座標を -210 から 210 までの乱数 、V座標を -30<br>表示する                  | から 140 までの乱数 にする<br>Robot1 |
| かクリックされたとき<br>スペース マーキーが押されたとき<br>このスプライトがクリックされたとき<br>背景が neon tunnel マーになったとき       | y座標を 1 ずつ変える<br>もし Line IC触れた なら<br>隠す<br>もし 端 IC触れた または Spaceship IC触れ | た <u>まち</u>                |
| <ul> <li>音重 &gt; 10 のとき</li> <li>蕨ミサイル発射 * を受け取ったとき</li> <li>蕨ミサイル発射 * を送る</li> </ul> | 新しいメッセージ<br>メッセージ名: ゲーム終了                                               |                            |
| ▶ミサイル発射 を送って待つ                                                                        | UK AX9, AU                                                              | を追加します                     |
| イベントにク                                                                                | ーム終了のイベント                                                               |                            |
| を追加して、                                                                                | 敵が自機に触れるか                                                               |                            |
| 下の端に触れ                                                                                | ると、ゲーム終了の                                                               |                            |
| イベントを発                                                                                | きさせます。                                                                  |                            |
|                                                                                       |                                                                         |                            |

イベントでゲーム終了というイベントをつくっておきましょう。 つくり方は P25 に載っています。 ゲーム終了のイベントが発生したときに出すものをつくります。

今回は新しい背景を追加して、ゲーム終了の画面を出すようにします。その画面をつくって おきます。

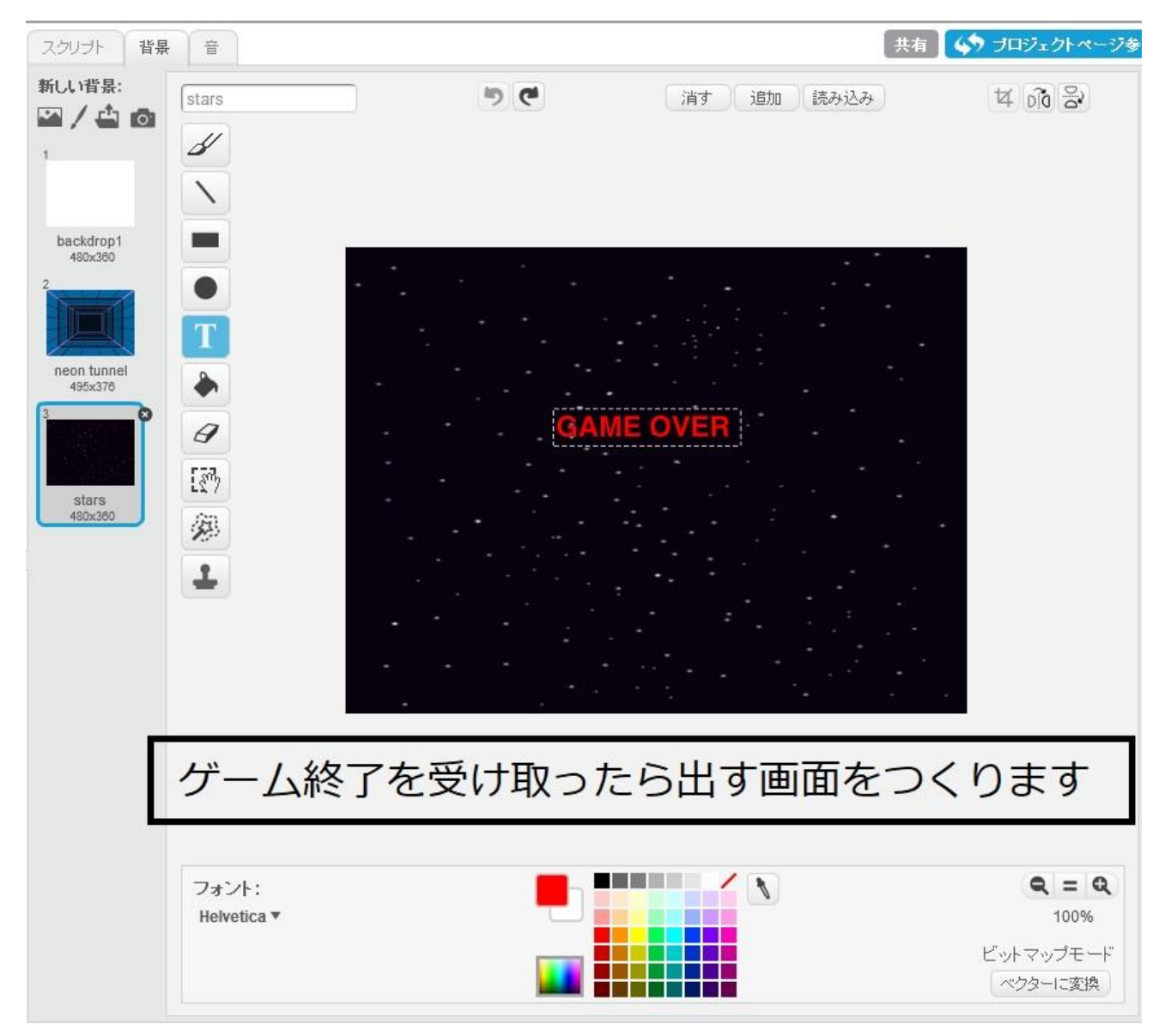

stars をゲームオーバーの画面とします。

敵キャラが端に触れるか、自機に触れるかすると、ゲーム終了のイベントが発生するように プログラムしました。ゲーム終了のイベントが発生するとゲームオーバーの画面に切り替え るようにプログラムしました。

| M がクリックされたとき<br>背景を neon tunnel T にする                                                                                                   |
|----------------------------------------------------------------------------------------------------|
| Y理標を       -210 から       210 までの乱数、Y座標を       -30 から       140 までの乱数       にする         表示する       (************************************ |
| ゲーム終了を受け取ったら、背景を<br>GAMF OVFRの画面にします。                                                                                                   |
| このとき、旗が押されたら、背景を<br>ゲーム中の背景にして表示させます。                                                                                                   |

上のプログラムでは、ゲーム終了を受け取ったなら、背景を stars(ゲームオーバー)にする としています。 自機のミサイルの当たったら敵キャラの動きのスクリプトを停止させます。

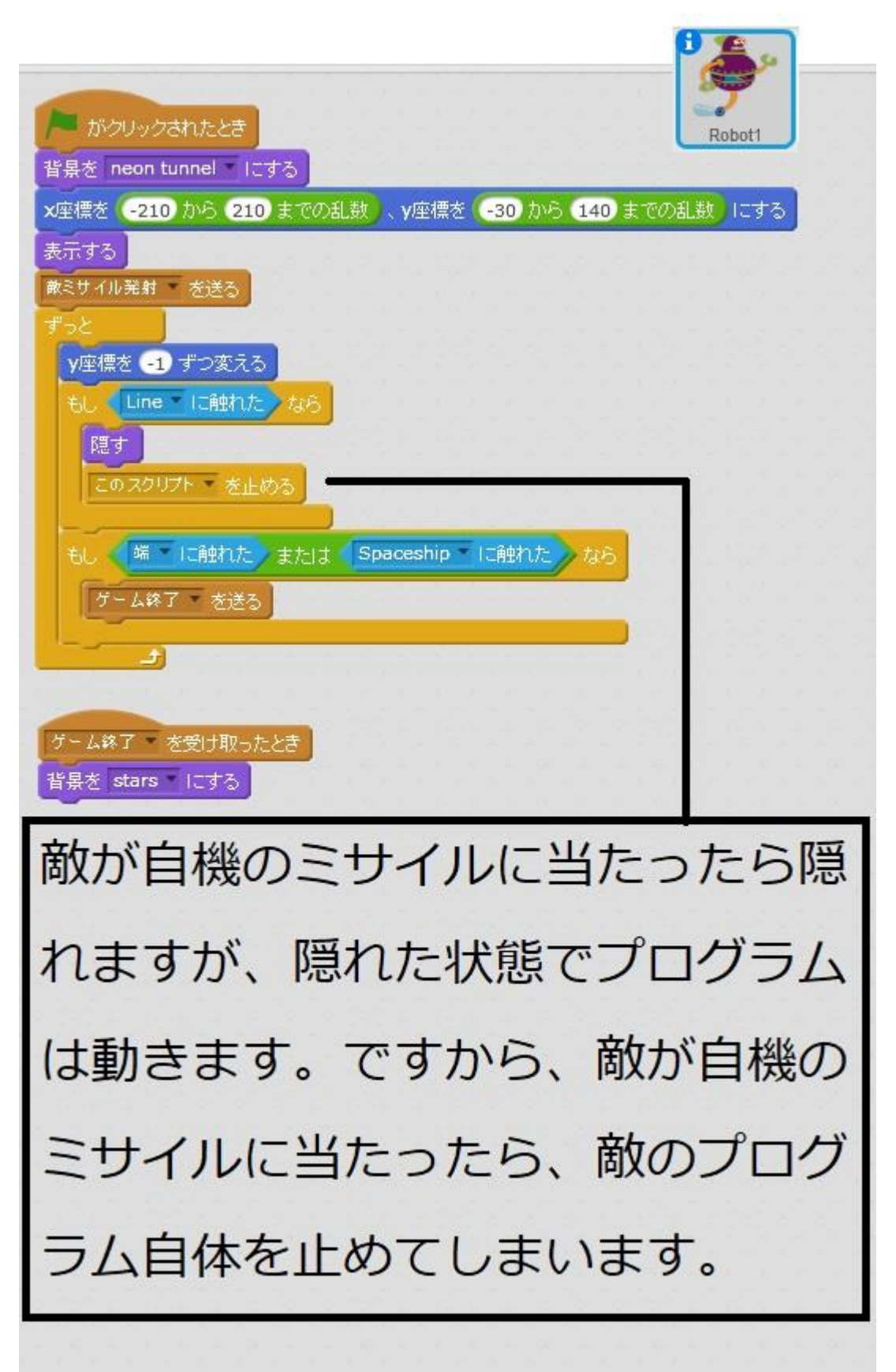

自機のミサイルも敵のミサイルか、敵キャラに触れたなら隠して、ゲーム終了の合図を送るようにプログラムします。

| 右向き矢印 キーが押されたとき<br>20 歩動かす                                                             |
|----------------------------------------------------------------------------------------|
| 左向き矢印 ▼ キーが押されたとき<br>-20 歩動かす                                                          |
| がクリックされたとき<br>表示する<br>ずっと<br>もし Lightning IC触れた。または Robot1 IC触れた。なら<br>隠す<br>ゲーム終了 を送る |
| 自機のプログラムも少し修正                                                                          |
| 敵のミサイルまたは敵に当                                                                           |
| たったら隠して、ゲーム終了                                                                          |
| のイベントを発生させます。                                                                          |

敵のミサイルに一工夫。今までなら、敵キャラからミサイルは初めの一発だけでしたが、端 に触れた後、ミサイル発射の合図を送ることで、何度もミサイルが発射されるように変更し ます。

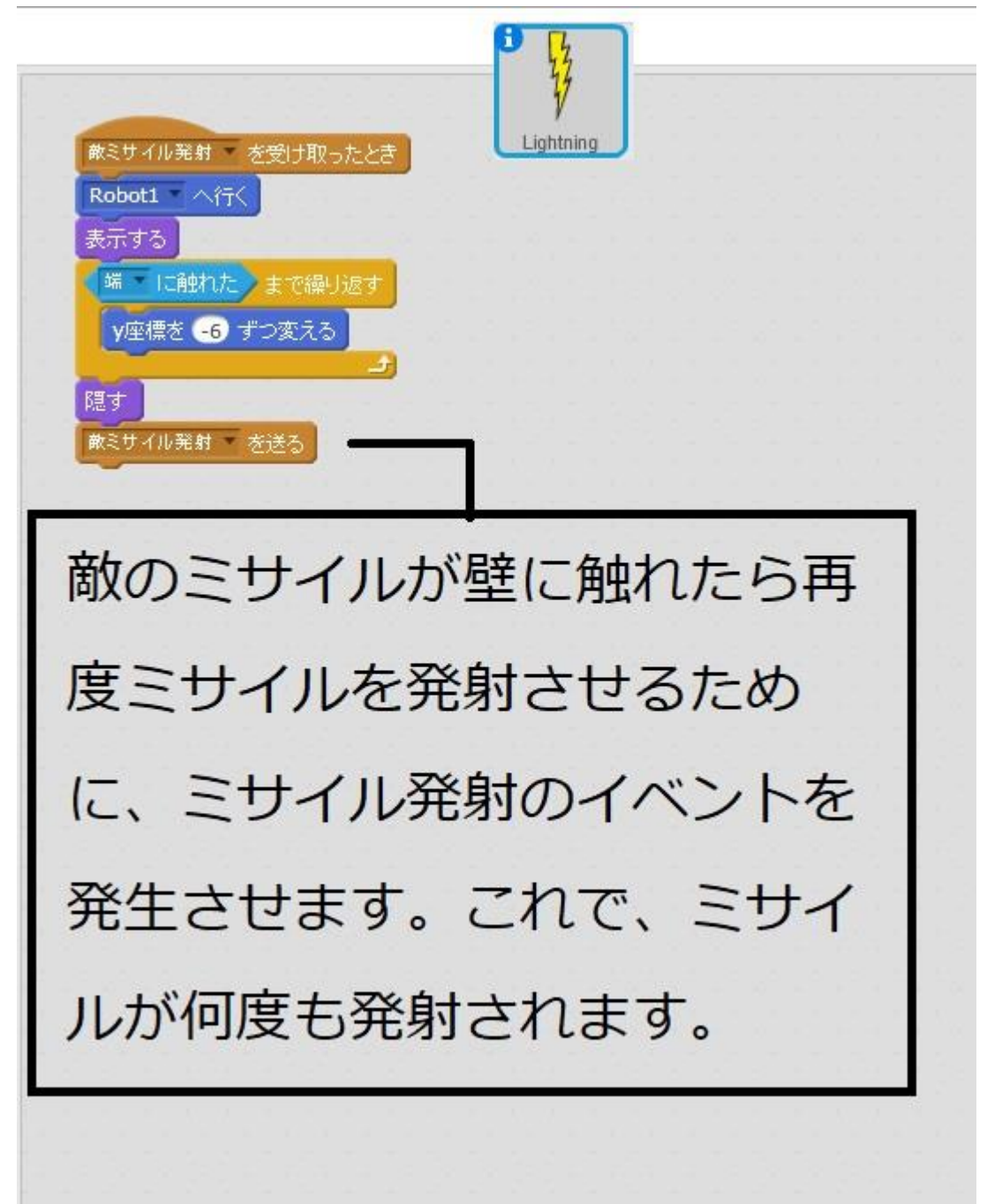

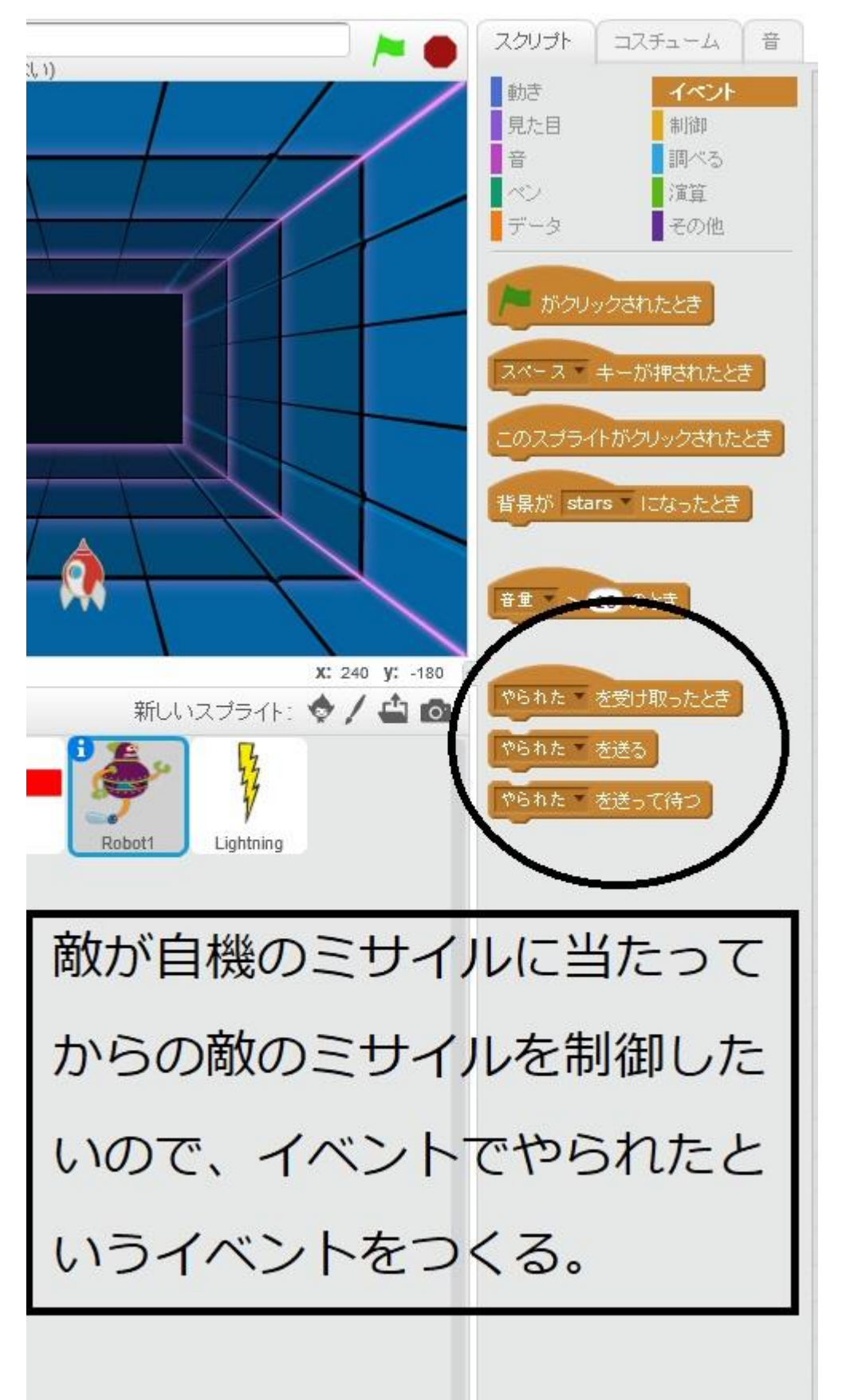

敵キャラが自機のミサイルに当たったときのイベントをつくります。

やられたというイベントを自機に触れたときのところに組み込みます。

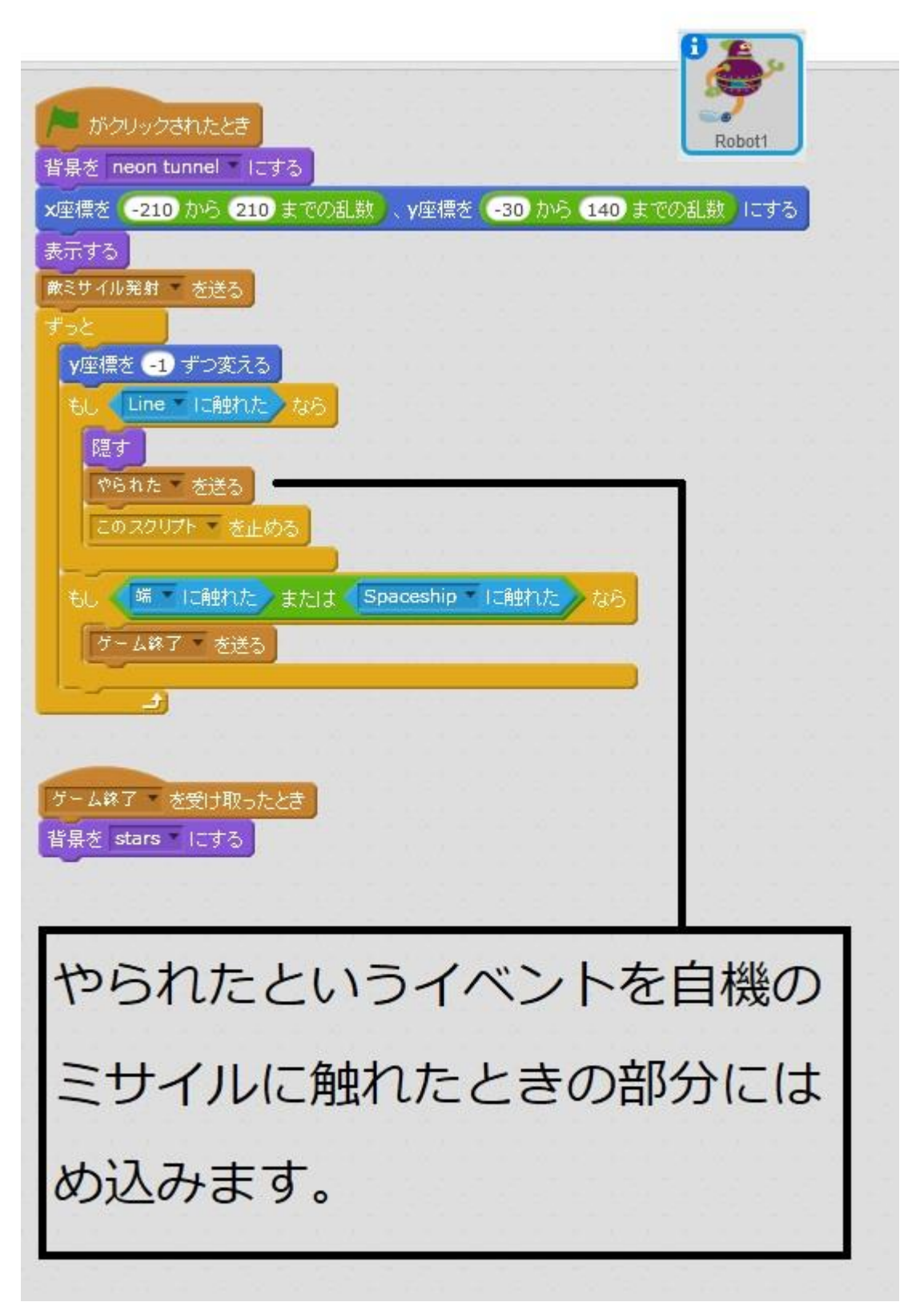

自機のミサイルに当たったときの敵のミサイルを制御します。

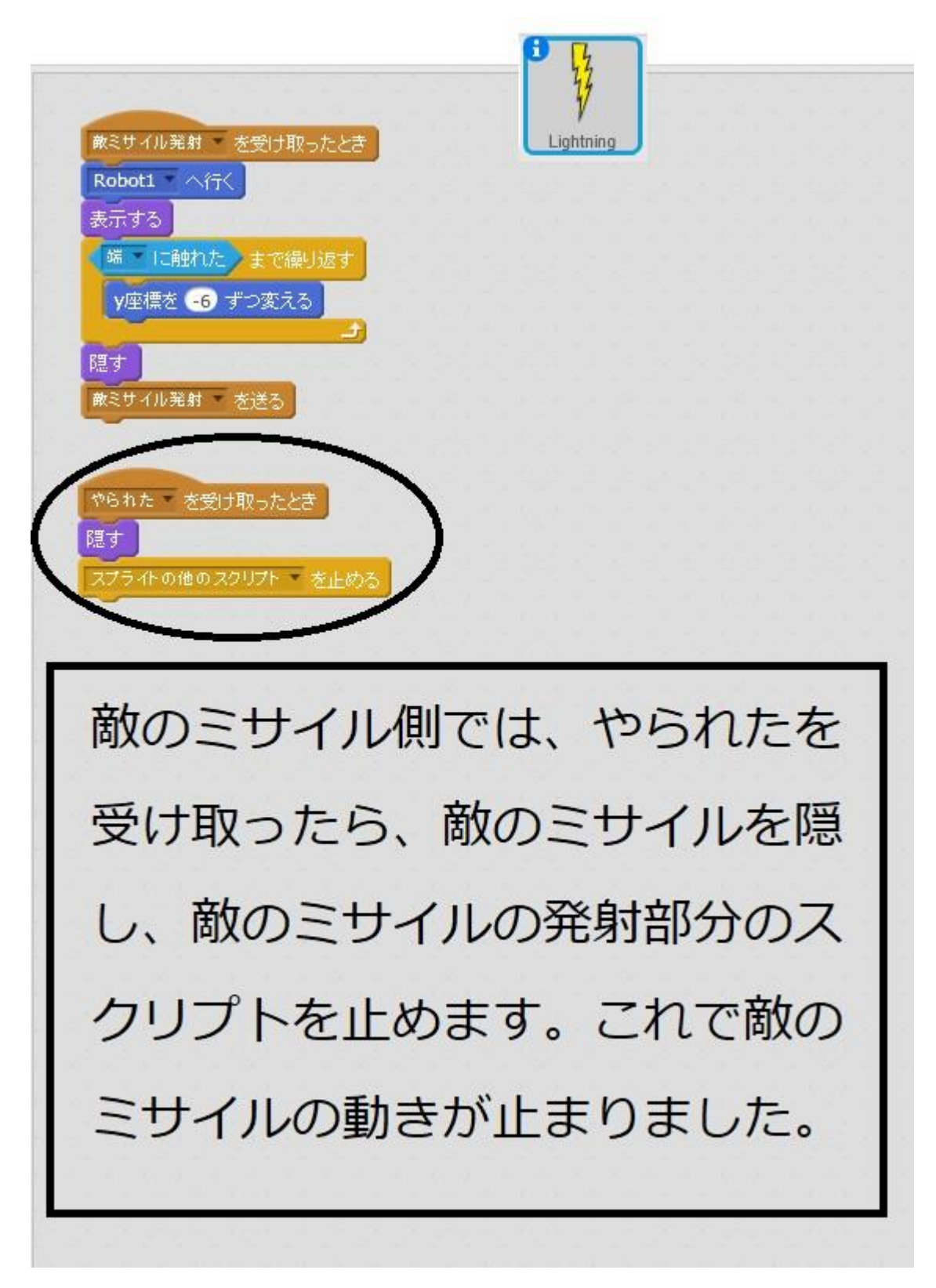

ここまでで、ひとまず完成です。

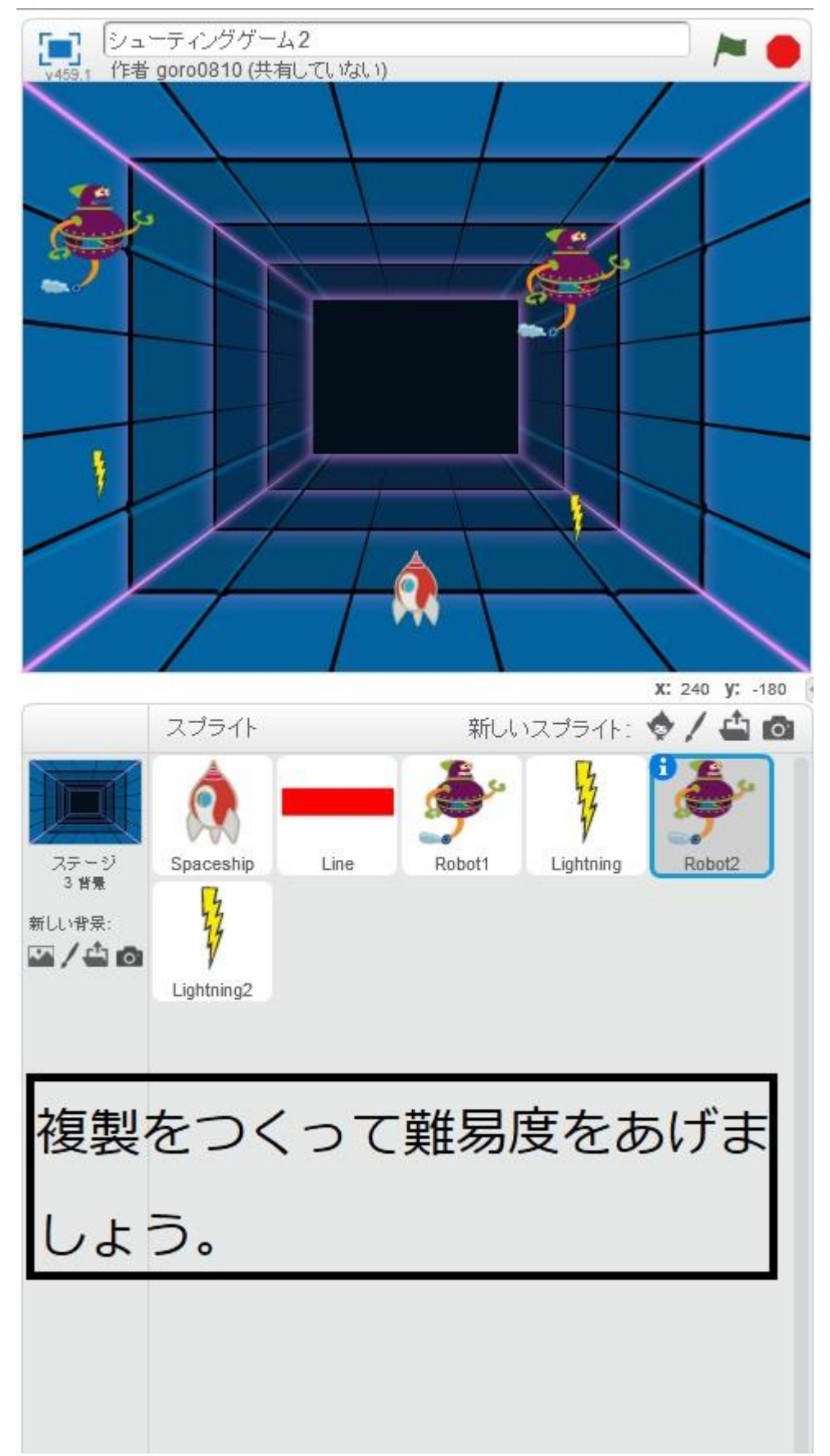

次に敵キャラを2機にしましょう。敵キャラと敵のミサイルの複製をつくります。

## 複製をつくるときの注意点

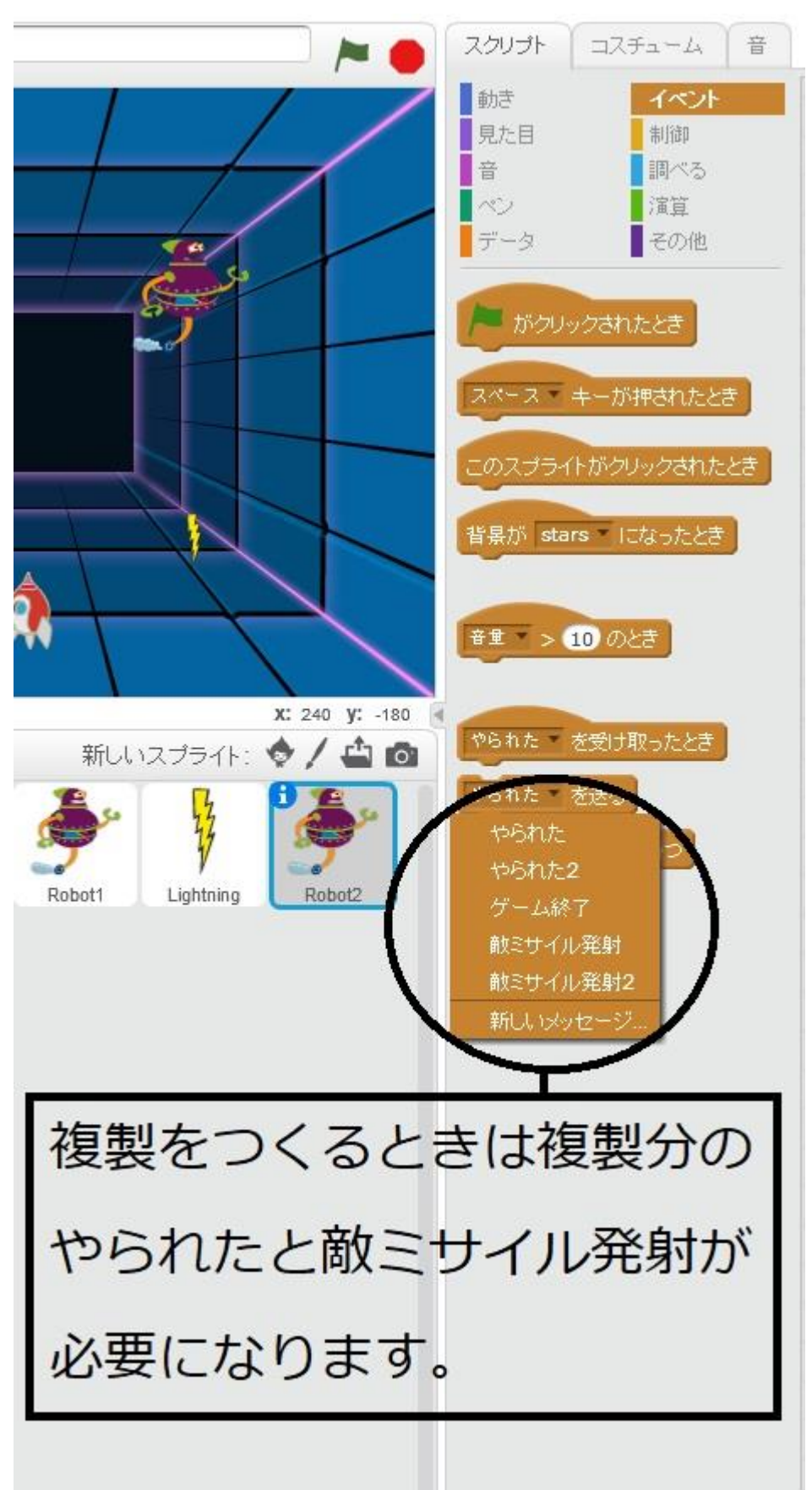

#### 難易度変更 例1

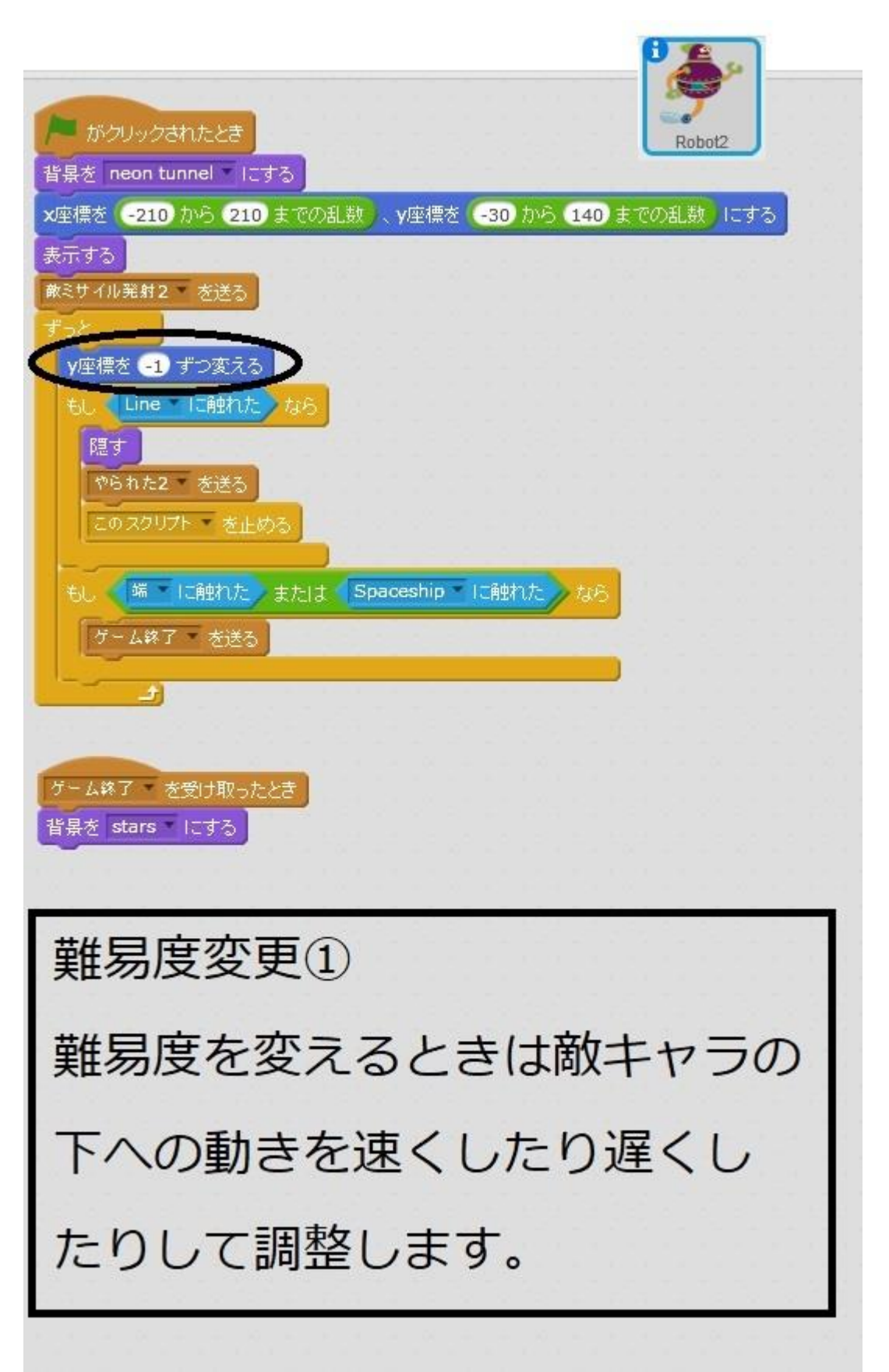

### 難易度変更 例2

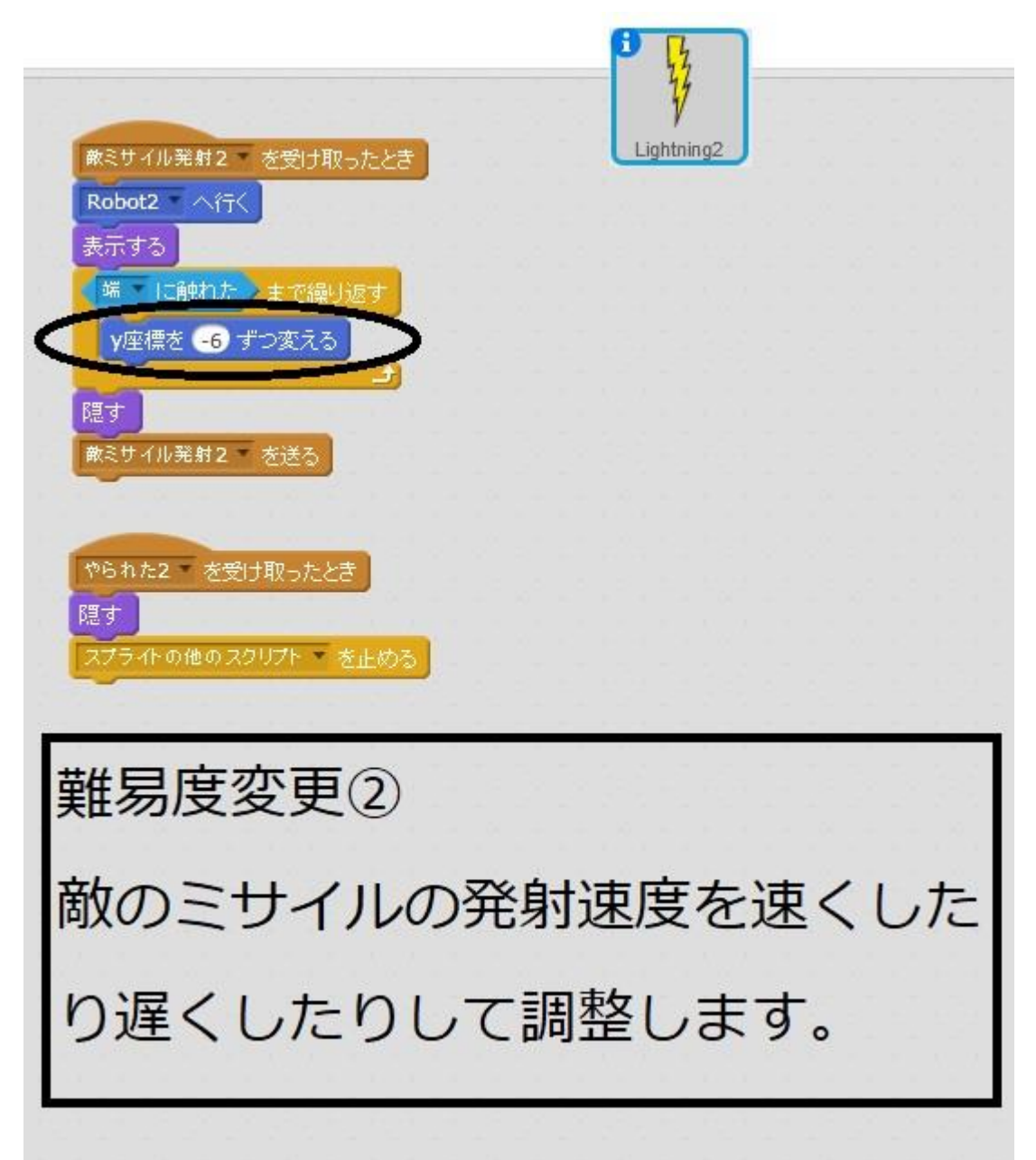

## 難易度変更 例 3

| 右向き矢印 キーが押されたとき<br>20 歩動かす                                                           |
|--------------------------------------------------------------------------------------|
| 左向き矢印 キーが押されたとき<br>-20 歩動かす                                                          |
| がクリックされたとき<br>表示する<br>ずっと<br>もし Lightning に触れた。または Robot1 に触れた。なら<br>隠す<br>ゲーム終了 を送る |
| 難易度変更③                                                                               |
| 自機の動きを速くしたり遅く                                                                        |
| したりして調整します。                                                                          |

ゲームづくりはバランスが大切 です。やたらと難しくても面白 くないですし、やさしすぎても 面白くありません。ですから、 つくったゲームはたくさんの人 にしてもらって難易度のバラン スをとってください。難易度の 変え方には例の他にも敵を増や すなどありますので挑戦してみ てくださいね。

プログラムミスを確認

敵キャラの出現する横方向の(x軸)範囲を-210~210とした場合、まれに敵キャラは左右 の端に触れて、すぐにゲームオーバーとなります。したがって、敵キャラの横方向(x軸)の 出現範囲を-205~205程度でプログラミングするといいでしょう。あと、敵キャラの出現す る縦方向(y軸)も一番下が-10~0程度がよいかもしれません。その辺はゲームしながら探 ってみてください。 最後にゲームをやっていて物足りなさを感じませんか? それはゲームの音がないからです。音を使いしていきましょう。 音を追加するスプライトを選択して、音を追加していきましょう。

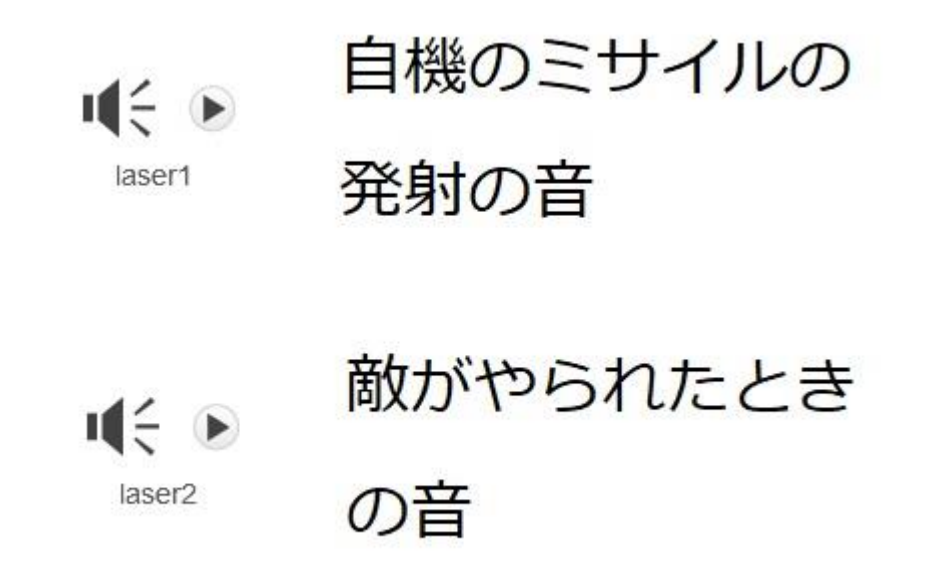

laser1 は自機のミサイルに追加、

laser2 は敵キャラに追加します。敵キャラが複数の場合は全部に音を追加します。 もちろん作成時にはじめから、音を入れてつくってもいいですよ。 最終プログラムは次のページから載せています。 自機最終プログラム

| 右向き矢印             | ▼ キーが押され         | れたとき    |          |                    |           |
|-------------------|------------------|---------|----------|--------------------|-----------|
| 20 歩動力            | ١đ               |         |          |                    | Spaceship |
| 左向き矢印<br>-20 歩動   | ・<br>キーが押さ<br>かす | れたとき    |          |                    |           |
|                   |                  |         |          |                    |           |
| がク<br>表示する<br>ずっと |                  |         |          |                    |           |
| EL RET            | Lightning        | こ触れた)また | Eld Robo | t <b>i ⊤</b> ∣Cậgh |           |
|                   | - ム終了 - を送え      | 5       |          |                    |           |
|                   |                  |         |          |                    |           |

自機ミサイル最終プログラム(音あり)

| スペース キーが押されたとき<br>laser1 の音を鳴らす<br>表示する<br>Spaceship へ行く<br>嫌 に触れた まで繰り返す<br>V座標を 10 ずつ変える | Line |     |  |
|--------------------------------------------------------------------------------------------|------|-----|--|
| 音<br>を<br>追加して                                                                             | おきま  | した。 |  |
|                                                                                            |      |     |  |

自機のミサイルの音の追加前のプログラム(音なし)

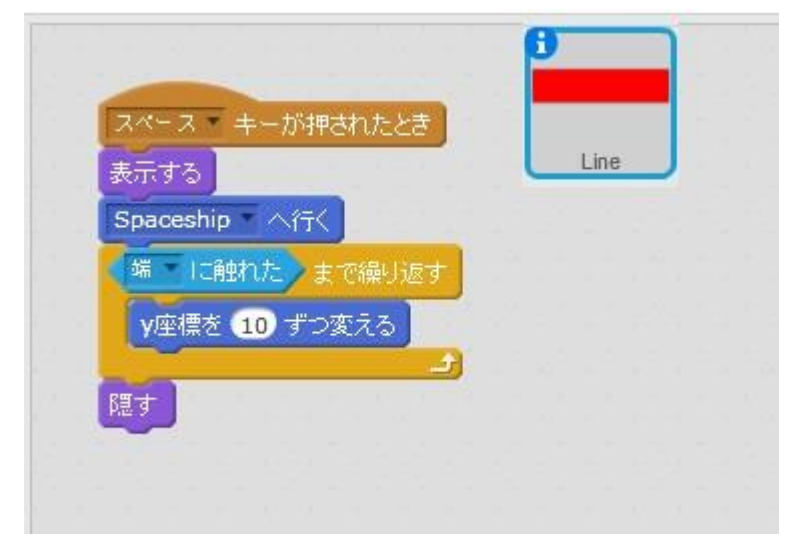

敵キャラ最終プログラム(音あり)

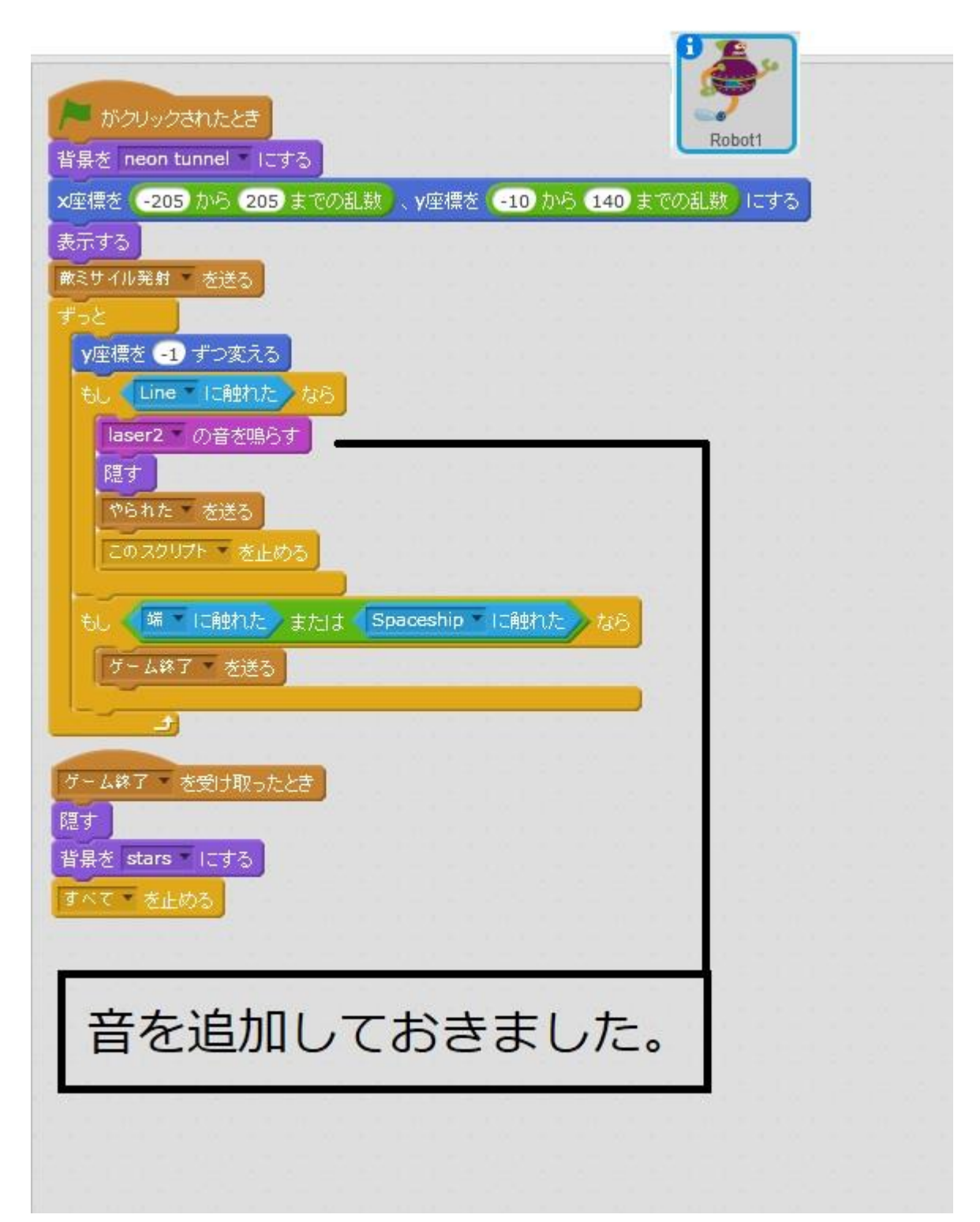

敵キャラの音の追加前のプログラム(音なし)

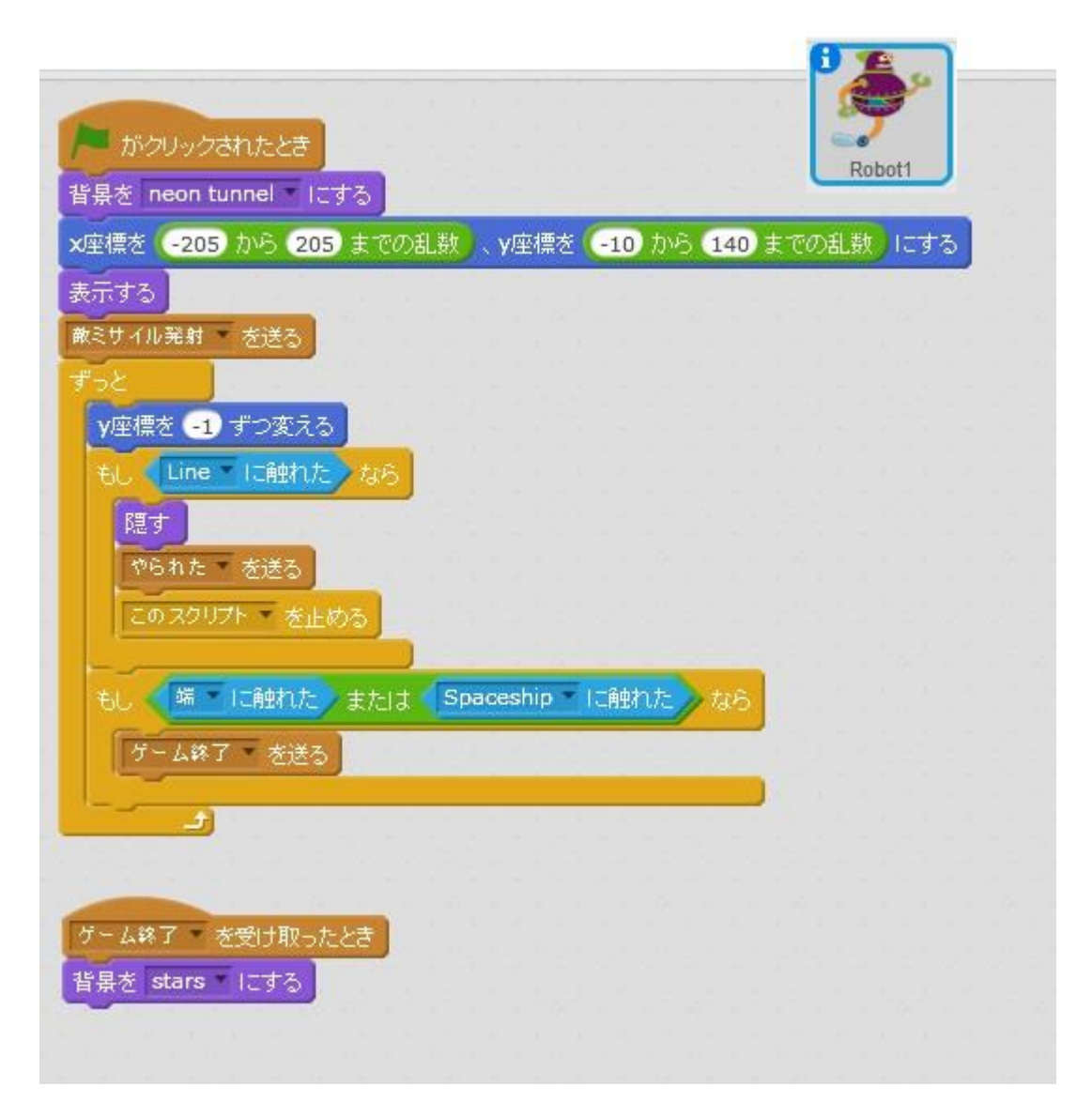

# 敵ミサイル最終プログラム

| 敵ミサイル発射 を受け取ったとき   |           |
|--------------------|-----------|
| Robot1   へ行く       | Lightning |
| 表示する               |           |
| 端一に触れた。まで繰り返す      |           |
| ∨座標を -6 ずつ変える      |           |
|                    |           |
| 敵ミサイル発射 を送る        |           |
|                    |           |
| やられた。を受け取ったとき      |           |
| 隐す                 |           |
| スプライトの他のスクリプト を止める |           |
|                    |           |
|                    |           |
|                    |           |

以上になります。 あとは複製でどうするかはお任せいたします。 敵キャラ2機の場合の自機のプログラム

| 古向き矢印・キーが押されたとき     この 歩動かす       20 歩動かす     この きをいう       左向き矢印 ・キーが押されたとき  |
|-------------------------------------------------------------------------------|
| ボクリックされたとき<br>表示する<br>ずっと<br>もし Lightning IC触れた または Robot1 IC触れた なら           |
| 開す<br>ゲーム終了 を送る<br>もし Lightning2 IC触れた。または Robot2 IC触れた。なら<br>隠す<br>ケーム終了 本祥る |
|                                                                               |
| 敵キャラの分の当たり判定を                                                                 |
| つくります。上は敵キャラ2機                                                                |
| の場合です。                                                                        |